# bpmntraining.ru Лабораторная работа по курсу «BPMN103 – Исполняемый BPMN» Часть 6: Интеграция

# Оглавление

| 1. | Введение3                                 |
|----|-------------------------------------------|
| 2. | Javascript APIиUser Fields: Яндекс-карты4 |
| 3. | Интеграция на уровне данных14             |
| 4. | Репликация данных23                       |
| 5. | Виртуализация данных                      |
| 6. | Автозаполнение46                          |

# 1. Введение

При изучении интеграции возникает стандартное затруднение: чтобы в ней попрактиковаться, необходима работающая и доступная система, которая, к тому же, не будет возражать против того, чтобы стороннее приложение обращалось к ней с запросами или, хуже того, записывало в нее данные. Трудно себе представить организацию, которая предоставила бы такой доступ для учебных экспериментов даже своим сотрудникам, не говоря уже о чужих.

Установить на свой компьютер ERP или другую корпоративную систему также проблематично из-за их тяжеловесности. К тому же нет такой системы, которая интересовала бы всех – в каждой организации свой «зоопарк» информационных систем и свои приоритеты в части интеграции.

Поэтому упражнения данной лабораторной работы ограничены системами, к которым относительно легко получить доступ. Это либо общедоступные интернет-ресурсы (яндекс, твиттер), либо локальная база данных под управлением СУБД MS-SQLExpress, которая установилась на ваш компьютер вместе с BizagiBPMSuite.Изза этого ограниченияпостановки задач в упражнениях этой части получились несколько искусственными.

В отличие от других частей лабораторной работы, упражнения данной части (за исключением интеграции через базу данных) требуют соединения с интернетом.

## 2. Javascript APIиUser Fields: Яндекс-карты

В этом упражнении мы используем значения атрибутов «Место подачи» и «Маршрут», чтобы проложить маршрут с помощью карт Яндекс. Причем это будет делаться динамически: пользователь сможет, не закрывая задачу скорректировать адрес и, нажав кнопку, увидеть, как перестроилась карта маршрута. Также ему будут доступны стандартные элементы управления Яндекс-карт: вид карты (схема/спутник), увеличение/уменьшение масштаба, показ автомобильных пробок.

Мы воспользуемся API Яндекс-карт (api.yandex.ru/maps/doc/jsapi), который реализован на чистом Javascript.

Сначала создадим автономный HTML-файл, чтобы отладить Javascript-код, а затем с помощью User Field интегрируем этот код в форму Bizagi. В принципе этот шаг можно пропустить и сразу перейти к созданию UserField, но он полезен, так как, во-первых, помогает разобраться и во-вторых, позволяет решать задачу по частям.

Создайте HTML-файлу maptest.html:

```
<head>
<meta http-equiv="Content-Type" content="text/html; charset=utf-8"/>
</head>
<body>
<!-- Здесь будет текст маршрута -->
<pid="ymapText">
<!-- Здесь будет карта маршрута -->
<div id="ymapImg" style="width:600px; height:400px"></div></div></div></div></div></div></div</pre>
<script src="http://api-maps.yandex.ru/2.0/?load=package.full&lang=ru-RU"
type="text/javascript"></script>
<scripttype="text/javascript">
// начальная, промежуточные (опционально) и конечная точки маршрута разделяются ";"
varymapRoute = "Москва ул.Вятская; Москва 2-я ул.Энтузиастов; Москва м.Сокольники";
document.getElementById("ymapText").innerHTML = ymapRoute;
// код создания карты будет выполнен после полной загрузки веб-страницы
ymaps.ready(ymapBuild);
functionymapBuild() {
// создаем карту, указывая элемент HTML-верстки, где она будет размещена, и опции
ymapMap = new ymaps.Map("ymapImg"
center: [55.753754, 37.625911], // м
zoom: 8 // примерно Москва и область
                                  // Москва, Кремль
    }
  );
ymapMap.controls // добавим элементы управления картой
.add("zoomControl")
add("trafficControl")
    .add("trafficControl
.add("typeSelector")
          'trafficControl")
ymaps.route(ymapRoute.split(";")).then(
// then(onResolve, onReject) - это метод объекта, возвращаемого фукнциейroute()
function(route) { // если маршрут проложился route.options.set({
mapStateAutoApply: true // автоматически масштабировать карту по проложенному маршруту
ymapMap.geoObjects.remove(ymapRoute); // удаляемпрежниймаршрут
ymapRoute = route;
ymapMap.geoObjects.add(ymapRoute); // добавляемновыймаршрут
function(error) { // если маршрут проложить не удалось
alert(error);
    }
  );
}
</script>
</body>
```

</html>

Загрузите файл в браузер – на карте должен отобразиться зашитый в код страницы маршрут: «Москва ул. Вятская; Москва 2-я ул. Энтузиастов; Москва м. Сокольники»:

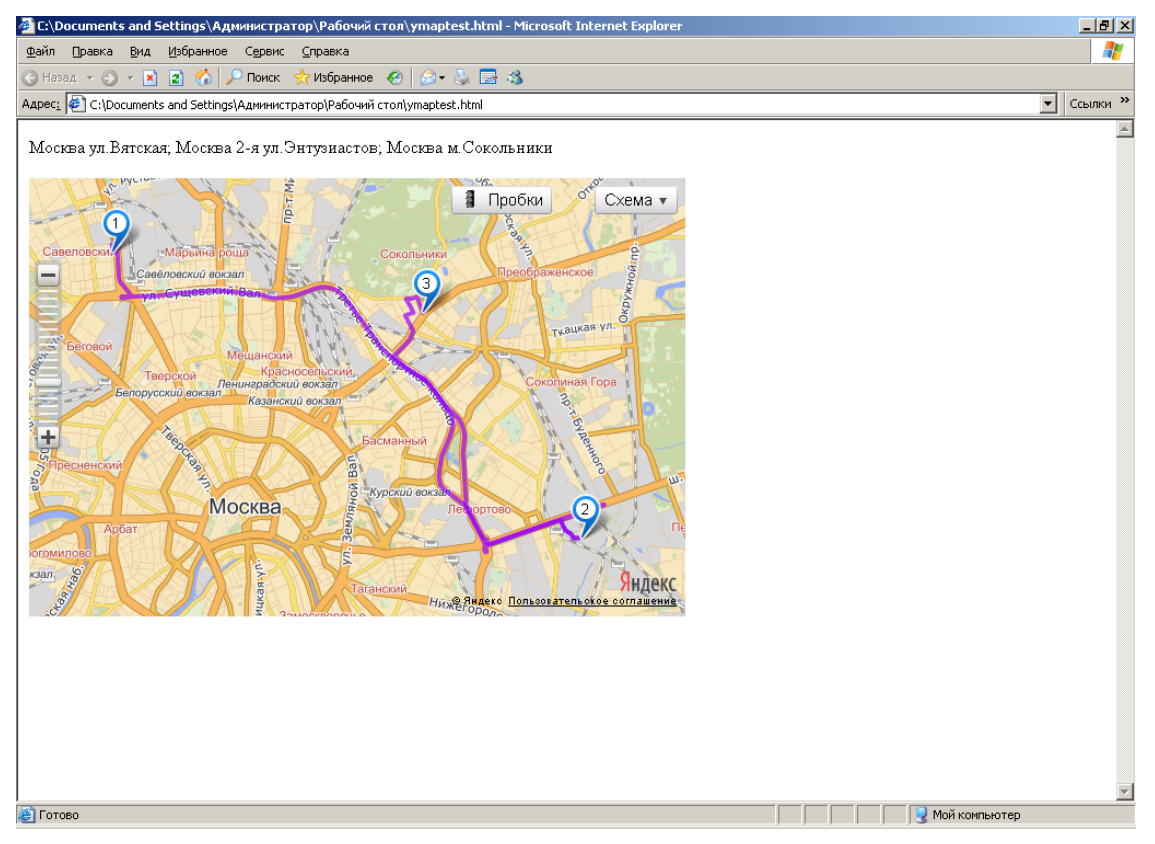

Можете поупражняться с другими маршрутами, меняя значения переменной ymapRoute.

Начальная, промежуточные (опционально) и конечная точка маршрута должны разделяться точкой с запятой. В коде эта составная строка преобразуется в массив строк с помощью функции split(";"). Функция ymaps.route() способна принимать аргументы в разных вариантах, в том числе в виде массива адресов, заданных строками – этот вариант мы и используем.

Адреса можно задавать достаточно произвольно – Яндекс поймет, если вы, например, зададите улицу без номера дома или станцию метро. Не забудьте только указать город – Москву в качестве «default city»Яндекс не поймет.

Поупражняйтесь с управляющими элементами карты, например, включите отображение пробок.

Теперь перенесем обращение к картам Яндекс в User Field (<u>wiki.bizagi.com/en/index.php?title=Userfields</u>). Так в Bizagi называются экранные контролы, которые разработчики сами создают в дополнение к стандартным строкам, выпадающим спискам, чекбоксам и т.п. User Field ассоциируется с определенным типом данных – строкой, числом, датой и т.п. Его можно параметризовать и многократно использовать на разных формах и с разными атрибутами. Резюмируя, User Fields – это мощное средство кастомизации пользовательского интерфейса в Bizagi.

Мы создадим User Field, который будет отображать карту. Он будет ассоциирован с вычисляемым полем типа String, который будет содержать полный маршрут вида Место подачи + ";" + Маршрут. При этом маршрут можно будет задать одним адресом или несколькими, разделенными точкой с запятой – они будут интерпретироваться как промежуточные и конечная точка.

Запустите Bizagi Studio и выберите в главном меню Tools – User Fields:

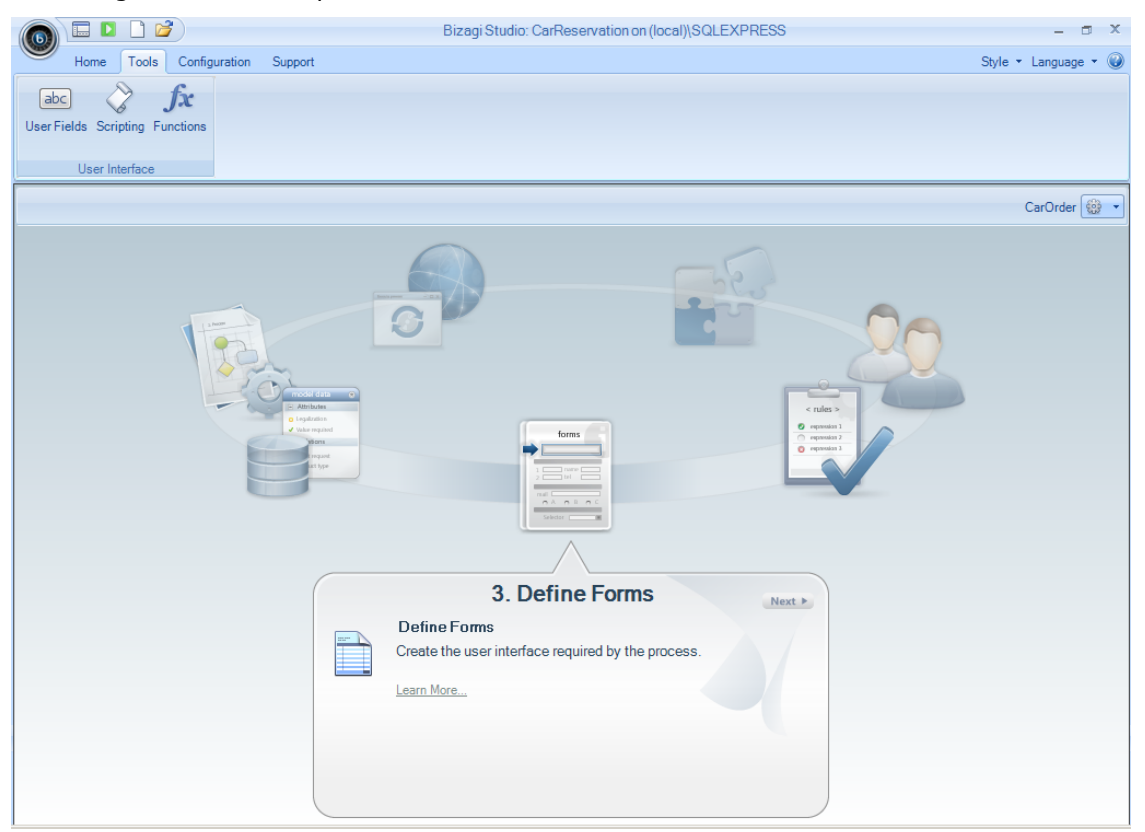

Создайте новый User Field. «Applies to» указывает, что он будет применяться к атрибутам типа String, параметры Width, Height задают ширину и высоту карты на экране, соответственно:

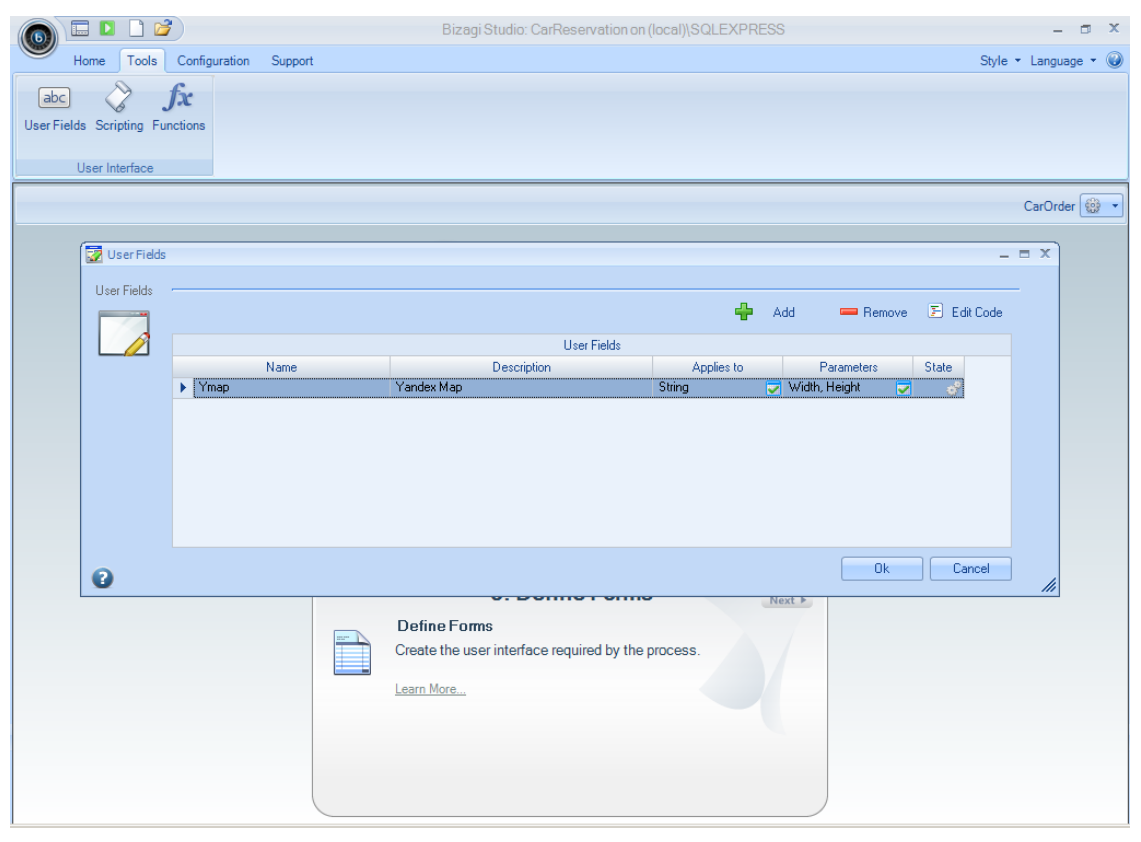

Кликните «Edit Code», чтобы перейти к программному коду:

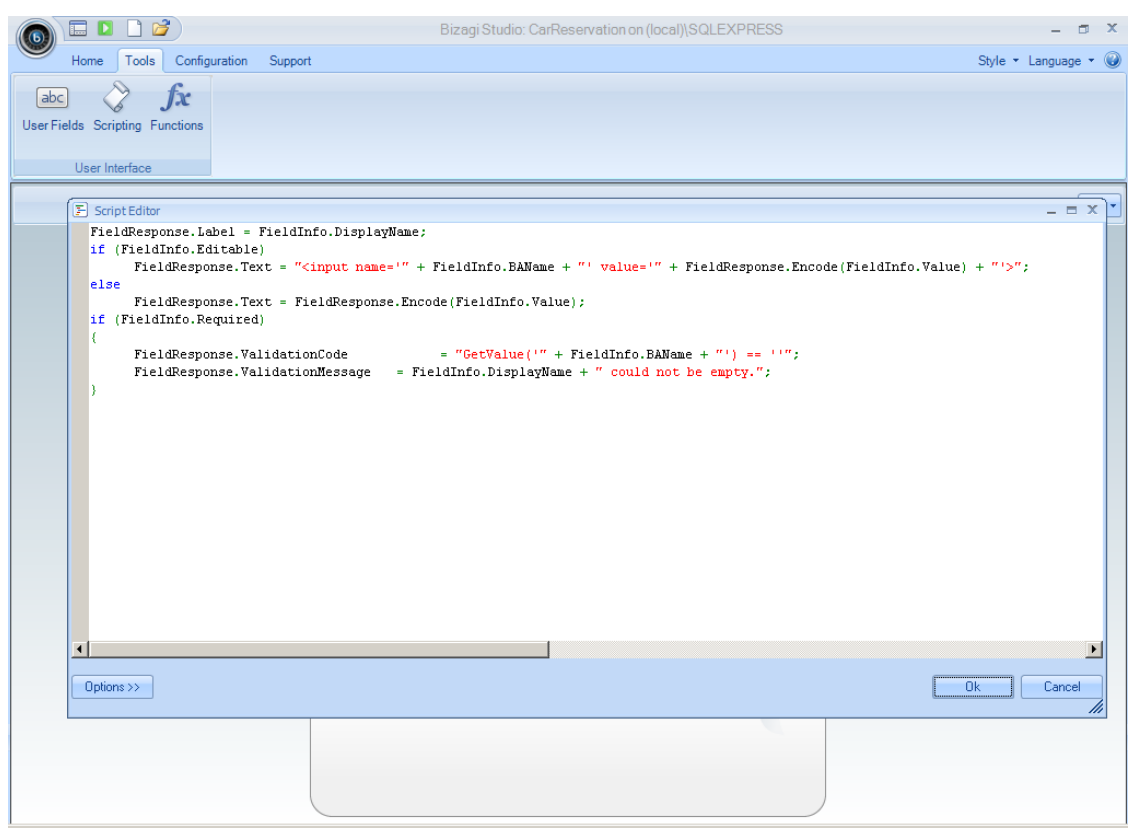

Этот код генерирует HTML-фрагмент формы, относящийся к данному экранному полю. Код исполняется на стороне сервера, и в нем можно обращаться к функциям API и к модели данных так же, как это делается во второй части лабораторной работы под названием «Автоматизация».

Входной информацией являются требуемые свойства поля – переменная FieldInfo. Результат - FieldResponse.HTML. Его можно задать напрямую, через компоненты Label, Text или через функции AppendHTML(), AppendLabel(), AppendText(), см. <u>wiki.bizagi.com/en/index.php?title=Userfields</u>.

При первом входе в редактор мы видим код по умолчанию, создает обычное HTML-поле для ввода в случае, если редактирование атрибута включено (FieldInfo.Editable == true) и статическую надпись – в противном случае.

Если поле обязательно для ввода (FieldInfo.Required ==true), то дополнительно проверяется, что значение поля отличается от пустой строки. FieldResponse.ValidationCode задает код javascript – вызов функции GetValue() – который будет исполняться на стороне клиента (в браузере).

Заменяем автоматически сгенерированный программный код по умолчанию на следующий несложный код:

```
FieldResponse.HTML = "";
FieldResponse.AppendHTML("<div id='ymapImg' style='" +
    "height:" + FieldInfo.Parameters["Height"] + "px;" +
    "width:" + FieldInfo.Parameters["Width"] + "px;" +
    "'></div>");
FieldResponse.AppendHTML("<script type='text/javascript'" +
    " src='http://api-maps.yandex.ru/2.0/?load=package.full&lang=ru-RU'></script>");
FieldResponse.AppendHTML("<script type='text/javascript'" +
    "varymapRoute = '" + FieldInfo.Value + "';" +
    "ymaps.ready(ymapBuild);</script>");
```

Элемент <div id='ymapImg'> задает местоположение карты и ее размеры, которые берутся из параметров Height, Width.

Помещаем в результирующий HTML-код загрузку javascript-API Яндекса («load=package.full») и вызов функции уmapBuild(). Тело этой функции мы определим не здесь – об этом ниже.

Маршрут в виде текстовой строки (два или больше адресов, разделенных точкой с запятой) берем из атрибута, с которым связан наш User Field (FieldInfo.Value), и передаем его в функцию ymapBuild() через глобальную переменную ymapRoute.

Код нашего User Field в экране редактора:

|                             | Bizagi Studio: CarReservation on (local)\SQLEXPRESS                                                                                                    | - a x                |
|-----------------------------|----------------------------------------------------------------------------------------------------|----------------------|
| Home Tools                  | Configuration Support                                                                                                    | Style 🝷 Language 👻 🎯 |
| Juser Fields Scripting Fund | Sections                                                                                                    |                      |
|                             | E Script Editor – D X                                                                                                    | CarOrder 😳 🗸         |
| User Fields                 | <pre>FieldResponse.HTML = "";<br/>FieldResponse.AppendHTML("<div +<br="" id="ymapImg" javascript'"="" style='" +&lt;br&gt;"height:" + FieldInfo.Parameters["Widh"] + "px;" +&lt;br&gt;"vi&lt;/div&gt;");&lt;br&gt;FieldResponse.AppendHTML("&lt;script type=' text="">" sre'http://api=masy.ymdex.ru/2.0/?load+package.full⟨=ru-RU'&gt;");<br/>FieldResponse.AppendHTML("<script type="text/javascript">" +<br>"var ymapRoute = '" + FieldInfo.Value + "';" +<br>"ymaps.ready(ymapBuild);</script>");</div></pre> | dit Code             |
| 0                           |                                                                                                    | ancel                |
|                             | ۲ <u>ــــــــــــــــــــــــــــــــــــ</u>                                                                                                    |                      |
|                             | Options >> Ok Cancel                                                                                                    |                      |
|                             |                                                                                                    | _                    |

Закройте окно редактора и окно со списком User Fields, кликните по пункту меню Scripting:

|                                                                                                    | Bizagi Studio: CarReservation on (local)\SQLEXPRESS                              | - 🗆 X                |
|----------------------------------------------------------------------------------------------------|----------------------------------------------------------------------------------|----------------------|
| Home Tools Configuration Support                                                                                                    |                                                                                  | Style 🔹 Language 👻 🥥 |
| User Fields Scripting Functions                                                                                                    |                                                                                  |                      |
|                                                                                                    |                                                                                  | CarOrder 🎡 🔻         |
| The second second secon |                                                                                  |                      |
|                                                                                                    | 3. Define Forms                                                                  |                      |
|                                                                                                    | Define Forms<br>Create the user interface required by the process.<br>Learn More |                      |

Тут уместен вопрос: если Scripting кроется в этом пункте меню, то как называется то, что мы делали до сих пор,- разве это был не scripting? Ответ: до сих пор (в этом разделе и в части 2 «Автоматизация») мы занимались исключительно server-side scritpting – скриптованием на стороне сервера. Данный же пункт меню ведет к скриптованию на стороне клиента, т.е. в браузере. И там, и там используется javascript, но на этом сходство заканчивается. На стороне сервера мы можем обращаться к атрибутам процесса и функциям APIBizagi. На стороне клиента все это становится недоступным – мы можем обращаться только к HTML DOM.

Определяем тело функции ymapBuild():

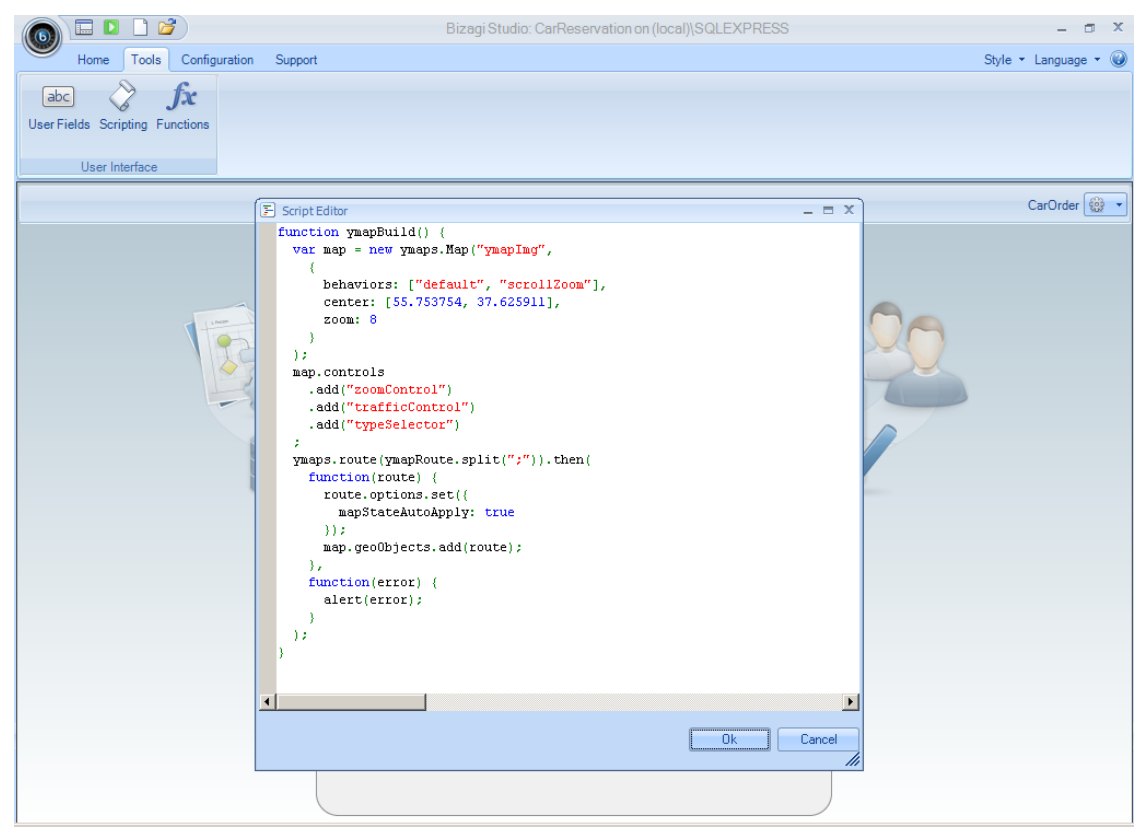

Закройте окно ScriptEditor. User Field «Ymap» готов и мы можем использовать его в процессе.

Добавьте к атрибутом заявки поле «Откуда-куда», в которое автоматически будет записываться полный маршрут (Место подачи + ";" + Маршрут). Длину поля есть смысл увеличить со значения по умолчанию 50 до 100:

| 69       | Home      |               |                |            |                  | Diagram           |         |         |        |                                                                                                    |   | - | ٥        | X        |
|----------|-----------|---------------|----------------|------------|------------------|-------------------|---------|---------|--------|----------------------------------------------------------------------------------------------------|---|---|----------|----------|
|          |           | Attribute lis | t for CarOrder |            |                  |                   |         |         |        |                                                                                                    | x |   |          |          |
| Entity   | Relations |               |                |            |                  |                   |         |         |        |                                                                                                    |   |   |          |          |
| •        | New       | Attrib        | utes List      |            |                  |                   |         |         |        |                                                                                                    |   |   |          |          |
|          | EB        |               |                |            |                  |                   |         |         |        |                                                                                                    |   |   |          | -        |
| Master   | Paramet   | +             | Add 😐 Rer      | nove       |                  |                   |         |         |        | <b>₽</b>                                                                                                    |   |   |          |          |
|          |           |               | Display Name   | Name       |                  |                   | Туре    |         |        | State                                                                                                    |   |   |          | -        |
|          |           |               | Место подачи   | DepartFrom | <sub>abc</sub> S | tring             |         |         |        | dif a                                                                                                    |   |   |          |          |
|          |           |               | Время подачи   | DepartAt   | 🛗 D              | ate - time        |         |         |        | di Carta di Carta di  |   |   |          |          |
|          |           |               | Маршрут        | RouteTo    | <sub>abc</sub> S | tring             |         |         |        | di Caralia di Caralia  |   |   |          |          |
|          |           |               | Пассажиры      | Passengers | <sub>abc</sub> S | tring             |         |         |        | a de la companya de la companya de l |   |   |          |          |
|          |           |               | Одобрено       | Approved   | 🖌 B              | oolean (Yes - No) |         |         |        | de la                                                                                                    |   |   |          | -        |
|          |           |               | Выделено       | Granted    | 🖌 B              | oolean (Yes - No) |         |         |        | 8                                                                                                    |   |   |          |          |
|          |           | •             | Откуда-куда    | FromTo     | abc S            | tring             |         |         |        | 3                                                                                                    |   |   |          |          |
|          |           |               |                |            |                  |                   |         |         |        |                                                                                                    |   |   |          |          |
|          |           | De            | scription      | (S) D      | etault Value     |                   |         |         |        |                                                                                                    |   |   |          |          |
|          |           | н             | elp Text       | 8          | Length           | 100               |         |         |        |                                                                                                    |   |   |          |          |
|          |           | <b>↓</b> H    | ide            |            |                  |                   |         |         |        |                                                                                                    |   |   |          |          |
|          |           |               |                |            |                  |                   |         |         |        |                                                                                                    |   |   |          |          |
|          |           | 0             |                |            |                  |                   | << Back | Next >> | Finish | Cancel                                                                                                    |   |   |          |          |
|          |           |               |                |            |                  |                   |         |         |        |                                                                                                    |   |   |          | _        |
| <u> </u> |           |               |                |            |                  |                   |         |         |        |                                                                                                    |   |   | <u> </u> | <u>.</u> |

Добавьте это поле к форме шага процесса «Выделить машину». Откройте поля «Место подачи» и «Маршрут» для редактирования (Editable = true), чтобы можно было «поиграться» с маршрутом – уточнить адрес, добавить промежуточные точки. Добавьте на форму новое поле «Откуда-куда»:

|           | 8                                 |                 |                      |                                   | Bizagi Form M                          | o deler                         | - 0 | x |
|-----------|-----------------------------------|-----------------|----------------------|-----------------------------------|----------------------------------------|---------------------------------|-----|---|
|           | Home                              |                 |                      |                                   |                                        |                                 |     |   |
| Save      | Copy<br>From                      | Convert To      | lete   ● Via<br>name | sible •<br>ditable •<br>equired • |                                        |                                 |     |   |
|           | Form                              | Element         | V                    | isual                             |                                        |                                 |     |   |
|           | abi • 123 • 00                    | - 🖬 - 🗐 - 🖓     | • Aa • 🧕             | ) 🗈 🛛 🗕 🔒                         | ······································ |                                 |     |   |
| Data Bin  | ding                              | д               |                      |                                   |                                        |                                 |     |   |
| 0.0 /<br> | App                               | •               |                      |                                   |                                        |                                 |     |   |
|           | — 📷 Время пода                    | чи              | В                    | ремя подачи                       |                                        | 20.07.2012 16:12:47             |     |   |
|           | — 🎺 Выделено                      |                 | M                    | 1есто подачи                      |                                        |                                 |     |   |
|           | — авс Маршрут<br>— авс Место пода | чи              | M                    | 1аршрут                           |                                        |                                 |     |   |
|           | 🚽 Одобрено                        |                 | п                    | lассажиры                         |                                        | abc                             |     |   |
|           | — abc Откуда-ку                   | qa 🗸            | В                    | ыделено                           |                                        | <b>v</b>                        |     |   |
| Propertie | s                                 | ą               | <                    | )ткуда-куда                       |                                        |                                 |     |   |
| 🖯 Bas     | ic Information                    | <u>^</u>        |                      |                                   | Drag                                   | elements here to model the form |     |   |
| Disp      | ilay Name                         | Откудакуда      |                      |                                   | Didg                                   |                                 |     |   |
| Help      | o Text                            |                 |                      |                                   |                                        |                                 |     |   |
| Ren       | der Type                          | TextBox         |                      |                                   |                                        |                                 |     |   |
| (0)       | Data Binding                      | CarOrder.FromTo |                      |                                   |                                        |                                 |     |   |
| 🗆 Ren     | nder                              |                 |                      |                                   |                                        |                                 |     |   |
| Reg       | ular Expression                   |                 |                      |                                   |                                        |                                 |     |   |
| Re-1      | Гуре                              | False           |                      |                                   |                                        |                                 |     |   |
| Size      |                                   | 0 characters    |                      |                                   |                                        |                                 |     |   |
| Defa      | ault Value                        |                 |                      |                                   |                                        |                                 |     |   |
| ⊞ E:      | xpressions                        |                 |                      |                                   |                                        |                                 |     |   |
| 🗆 Visu    | ual Settings                      |                 |                      |                                   |                                        |                                 |     |   |
| Visib     | ole                               | True            |                      |                                   |                                        |                                 |     |   |
|           |                                   |                 |                      |                                   |                                        |                                 |     |   |
| Basic I   | Information                       |                 |                      |                                   |                                        |                                 |     |   |
|           |                                   |                 | frm_Выдел            | ить_машину                        |                                        |                                 |     |   |
|           |                                   |                 |                      |                                   |                                        |                                 |     |   |

Добавьте на форму кнопку, которая будет вычислять «Откуда куда» по «Место подачи» и «Маршрут». В свойствах кнопки поле Display Name оставьте пустым, а в Button Capture введите «Проложить»:

|                          |                                                     | Bizagi Form Modeler                  | - a x |
|--------------------------|-----------------------------------------------------|--------------------------------------|-------|
| Home                     |                                                     |                                      |       |
| 🔒 📌 🕾 Redo 📉 🗙 🗙 Delete  | Set Straight Set Set Set Set Set Set Set Set Set Se |                                      |       |
| 🖉 📜 🝙 Undo 📄 📜 📼 Renan   | ne 🥔 Editable 🔹                                     |                                      |       |
| From Convert To          | ✓ Required ▼                                        |                                      |       |
| Form Element             | Visual                                              |                                      |       |
|                          | Αα - (ο) 💿 🖉 - 💿 🔔 🛒 🖉                              | A.                                   |       |
| Data Binding 4           |                                                     |                                      |       |
|                          | Adds a Button                                       |                                      |       |
|                          |                                                     |                                      |       |
|                          | D                                                   | 20.07.2012.10.10.25                  |       |
| премя подачи             | время подачи                                        | 20.07.2012 16:16:20                  |       |
| выделено                 | Место подачи                                        |                                      |       |
| авс Маршрут              | Маршрут                                             |                                      |       |
| — abc Место подачи       |                                                     | ,<br>                                |       |
| — 🎸 Одобрено             | Пассажиры                                           | abc                                  |       |
| — abc Откуда-куда 🔻      | Выделено                                            |                                      |       |
| Properties <b>P</b>      | <@>                                                 | Проложить                            |       |
| 🗉 Basic Information 📃    | Откуда-куда                                         |                                      |       |
| Display Name             |                                                     | ,                                    |       |
| Description              |                                                     | Drag elements here to model the form |       |
| Render Tupe Button       |                                                     |                                      |       |
| Cata Binding             |                                                     |                                      |       |
| Render                   |                                                     |                                      |       |
| Button Caption Проложить |                                                     |                                      |       |
| Expression               |                                                     |                                      |       |
| Interface None           |                                                     |                                      |       |
| Visible True             |                                                     |                                      |       |
| Editable True            |                                                     |                                      |       |
| Required False           |                                                     |                                      |       |
| ·····                    |                                                     |                                      |       |
| Basic Information        |                                                     |                                      |       |
| fr                       | т_Выделить_машину                                   |                                      |       |
|                          |                                                     |                                      |       |

Эта кнопка будет вызывать перестроение карты после изменения полей «Место подачи» и/или «Маршрут». Но это мы сделаем чуть позже, а пока она просто будет вызывать обновление поля «Откуда-куда». Для этого нам надо задать для кнопки Expression, т.е. действие, которое оно будет вызывать:

|                                              | Bizagi Form Modeler                    | - a x       |
|----------------------------------------------|----------------------------------------|-------------|
| Home                                         |                                        |             |
|                                              |                                        |             |
| Redo X Delete                                |                                        |             |
| Save Copy                                    | Array                                  |             |
| From                                         |                                        |             |
| Form                                         |                                        | Scripting 👞 |
|                                              | Designa Viewal                         |             |
|                                              |                                        |             |
| Data Binding Name :                          |                                        |             |
|                                              | ¥                                      |             |
| Compriste                                    |                                        |             |
| BDe Display Name :                           | <b>*</b>                               |             |
|                                              | Expression                             |             |
| Comprove                                     |                                        |             |
| abc Map<br>Description :                     |                                        |             |
| abc Mec                                      | •••••••••••••••••••••••••••••••••••••• |             |
| - 🗸 Одо                                      |                                        |             |
| —abc Отк                                     |                                        |             |
|                                              |                                        |             |
| Properties                                   |                                        |             |
| Basic Informa                                |                                        |             |
| Display Name                                 |                                        |             |
| Help Text                                    |                                        |             |
| Bender Tupe                                  |                                        |             |
| Data Bindin                                  |                                        |             |
| Render                                       |                                        |             |
| Button Caption                               |                                        |             |
| Expression                                   |                                        |             |
| Interface                                    |                                        |             |
| U visual Setting                             |                                        |             |
| Editable                                     |                                        | OK Canad    |
| Required                                     |                                        |             |
| IT Appearance                                |                                        |             |
| Expression                                   |                                        |             |
| Determines which expression will be executed | выделить машини                        |             |
|                                              |                                        |             |
|                                              |                                        |             |

## Код из одной строки:

|                          | Bizagi Form Modeler                                                                                                    | _ = × |
|--------------------------|----------------------------------------------------------------------------------------------------|-------|
| Home                     |                                                                                                    |       |
|                          | Redo X Visible -                                                                                                    |       |
| Save Copy                | 🛃 CompRoute                                                                                                    |       |
| Form                     | Scripting                                                                                                    |       |
| abl 🔻 12                 | Design View                                                                                                    |       |
| Data Binding             | Name:                                                                                                    |       |
| 🖃 🍈 Арр                  | CompRoute                                                                                                    |       |
| 🖨 🔄 CarOrdi              |                                                                                                    |       |
| 🛗 Bpe                    | Display Contexpression                                                                                                    |       |
| 🞺 Выд                    | <pre><carorder.fromto> = <carorder.departfrom> + ";" + <carorder.routeto>;</carorder.routeto></carorder.departfrom></carorder.fromto></pre> |       |
| …abc Map                 |                                                                                                    |       |
| abc Mec                  | Uescop                                                                                                    |       |
| 🞺 Одо                    |                                                                                                    |       |
| — abc Отк                |                                                                                                    |       |
| Properties               |                                                                                                    |       |
| 🗉 Basic Informa          |                                                                                                    | -     |
| Display Name             |                                                                                                    |       |
| Description              |                                                                                                    |       |
| Help Lext<br>Bender Type |                                                                                                    |       |
| 💷 Data Binding           |                                                                                                    |       |
| Render                   | Options >> UK Cancel                                                                                                    |       |
| Button Caption           | //////////////////////////////////////                                                                                                    |       |
| Interface                | -                                                                                                    |       |
| 🗉 Visual Setting         |                                                                                                    |       |
| Visible                  |                                                                                                    |       |
| Required                 |                                                                                                    |       |
|                          |                                                                                                    |       |
| Expression               |                                                                                                    |       |
| Determines which ex      | xpression will be executed frm_Выделить_машену                                                                                              |       |
|                          |                                                                                                    |       |

Сохраните выражение, сохраните форму и запустите приложение, чтобы протестировать поведение кнопки:

| 🛎 Bizagi - Microsoft Internet Explorer                    |                                                                                                    |                                                                                                    |                                        |  |  |  |  |  |
|-----------------------------------------------------------|----------------------------------------------------------------------------------------------------|----------------------------------------------------------------------------------------------------|----------------------------------------|--|--|--|--|--|
| Файл Правка Вид Избранное Сервис                          | дэйл Правка Влд Избранное Сереис Справка 🦹                                                                                                    |                                                                                                    |                                        |  |  |  |  |  |
| 🔇 Назад 👻 🕤 👻 😰 🐔 🔎 Поиск 🗧                               | 🏷 Избранное  😥 🔹 🖏                                                                                                    |                                                                                                    |                                        |  |  |  |  |  |
| Адрес <u>:</u> 🕘 http://bizagibell/CarReservation/        |                                                                                                    |                                                                                                    | 💌 Ссылки »                             |  |  |  |  |  |
| bizagi                                                    | Процессы Анализ Админ                                                                                                    | нистрирование Сервис Выход                                                                                                   |                                        |  |  |  |  |  |
| 🔄 Процессы Bizagi 🔗 🦷                                     | App - CarOrder - Выделить машину                                                                                                    |                                                                                                    | (5E)                                   |  |  |  |  |  |
| Р Просроченные (2)                                        | Время подачи:<br>Место подачи:<br>Маршрут:<br>Пассажиры:<br>Выделено:<br>Откуда-куда:                                                            | Москва Тверская<br>Москва Вятская;Москва и. Курская<br>Г<br>Проложить<br>Москва Тверская;Москва Вятская;Москва и.<br>Курская |                                        |  |  |  |  |  |
|                                                           | Сохранить Дальше >><br>Номер процесса:<br>Плановал дата завершения:<br>Инициярован:<br>Текущий ответственный<br>Ответственный за текущее действи | 2<br>18.07.2012<br>admon<br>ectmon<br>#2:                                                                                    | Пожалуйста заполните поля<br>формы.    |  |  |  |  |  |
| 🙀 Умные папки 🛛 🖓<br>🎯 Папки Віzagi 🖓<br>Запросы Віzagi 🖓 |                                                                                                    | Powered by                                                                                                    |                                        |  |  |  |  |  |
| мпалитические запросы                                     |                                                                                                    | Oreagi                                                                                                    | X 🚽                                    |  |  |  |  |  |
|                                                           |                                                                                                    | Administrator ad                                                                                                    | amon (Etc/UTC) 20 Июль 2012 г. 4:54 РМ |  |  |  |  |  |
| 😂 Готово                                                  |                                                                                                    |                                                                                                    | 📃 📃 Местная интрасеть                  |  |  |  |  |  |

Обратите внимание: при нажатии кнопки форма смаргивает, а содержимое поля «Откуда-куда» обновляется. Это свидетельствует о том, что код, который мы ввели в Expression для кнопки, исполняется не на стороне клиента, а на стороне сервера. Это хорошо для программиста, так как позволяет свободно манипулировать данными и API сервера. Но с точки зрения пользователя такое решение не идеально – теоретически можно было бы обойтись без обращения к серверу и связанных с этим задержек.

Осталось свести части проекта воедино – преобразовать поле «Откуда-куда» к User Field «Ymap». Вернитесь в Bizagi Studio, к редактированию формы шага «Выделить машину»:

|                                                          | Bizagi Form Modeler                                                                                                    | - 🗆 X |
|----------------------------------------------------------|----------------------------------------------------------------------------------------------------|-------|
| Home                                                     |                                                                                                    |       |
| Save Copy<br>From                                        | lete                                                                                                    |       |
| Farm Flammt                                              | 1 August                                                                                                    |       |
| Form Element                                             |                                                                                                    |       |
|                                                          | Α - Αα - 💿 💩 🔰 - 🔝 🛃 🔛                                                                                                    |       |
| Data Binding 4                                           |                                                                                                    |       |
| E-1 App                                                  |                                                                                                    |       |
| CarOrder                                                 |                                                                                                    |       |
| 🛗 Время подачи                                           | Время подачи 20.07.2012 17:01:40                                                                                                    |       |
| 💜 Выделено                                               | Место подачи                                                                                                    |       |
| abc Маршрут                                              | , the second second sec |       |
| abc Место подачи                                         | маршрут                                                                                                    |       |
|                                                          | Пассажиры аbc                                                                                                    |       |
| —abc Откуда-куда 🔻                                       | Выделено 🔽                                                                                                    |       |
| Properties 4                                             | Продожить                                                                                                    |       |
| Basic Information                                        |                                                                                                    |       |
| Internal Name frm_Выделить_маш                           | Откуда куда                                                                                                    |       |
| Display Name frm_Выделить_маш                            | Drag elements here to model the form                                                                                                    |       |
| Description trm_Выделить_маш<br>Needs User Confirm False | Rename                                                                                                    |       |
| Is Wizard False                                          | 💿 Visible 🕨                                                                                                    |       |
| Query Form                                               | Contraction Contraction Contraction                                                                                                    |       |
|                                                          | Required                                                                                                    |       |
|                                                          |                                                                                                    |       |
|                                                          | Convert IO                                                                                                    |       |
|                                                          | ab Other                                                                                                    |       |
|                                                          | 🔒 User Fields 🔸 🔤 Ymap                                                                                                    |       |
|                                                          |                                                                                                    |       |
| Basic Information                                        |                                                                                                    |       |
| Dasic moniation                                          | fm Duronm want                                                                                                    |       |
| L                                                        | пп_оьцелиь_машину                                                                                                    |       |
|                                                          |                                                                                                    |       |

Задайте ширину и высоту области карты в пикселях:

| Home                                         |                  | Bizagi Form Modeler                                                | _ = × |
|----------------------------------------------|------------------|--------------------------------------------------------------------|-------|
| Save Copy<br>From                            | Convert To       | <ul> <li>Isible ▼</li> <li>Isible ▼</li> <li>Required ▼</li> </ul> |       |
| Form                                         | Element          | Visual                                                             |       |
| abl • 123 • @@                               | • 🖬 • 📑 • 🖬 •    |                                                                    |       |
| Data Binding                                 | <b>4</b>         |                                                                    |       |
| ⊖- <b>(5)</b> App<br>⊖- <b>(</b> ⊂) CarOrder | ^                | User Field Parameters                                              |       |
| 🔚 Время пода                                 | ни               | Bpers                                                              |       |
| — 🎺 Выделено                                 |                  | Mecro Name Value                                                   |       |
| abc Маршрут                                  |                  | Width 600                                                          |       |
| abc Место пода                               | чи               | Height 400                                                         |       |
| 🞺 Одобрено                                   |                  | Пасса                                                              |       |
| — abc Откуда-ку,                             | да 🔻             | Выде                                                               |       |
| Properties                                   | 4                |                                                                    |       |
| Basic Information                            |                  |                                                                    |       |
| Display Name                                 | Откуда-куда      |                                                                    |       |
| Description<br>Help Text                     |                  | the form                                                           |       |
| Render Type                                  |                  | Ok Cancel                                                          |       |
| 🖚 Data Binding                               | CarOrder.FromTo  |                                                                    |       |
| Render                                       | N. I. P.M. I.I.  |                                                                    |       |
| Parameters                                   | Name=Width,Value |                                                                    |       |
| Visible                                      | True             |                                                                    |       |
| Editable                                     | True             |                                                                    |       |
| Required                                     | False            |                                                                    |       |
| Appearance                                   |                  |                                                                    |       |
| E Advanced                                   |                  |                                                                    |       |
|                                              |                  |                                                                    |       |
| Parameters                                   |                  |                                                                    |       |
| Configure parameters for the                 | user held fr     | m_Выделить_машину                                                  |       |
|                                              |                  |                                                                    |       |

Закройте редактор формы и запустите процесс – все должно получиться:

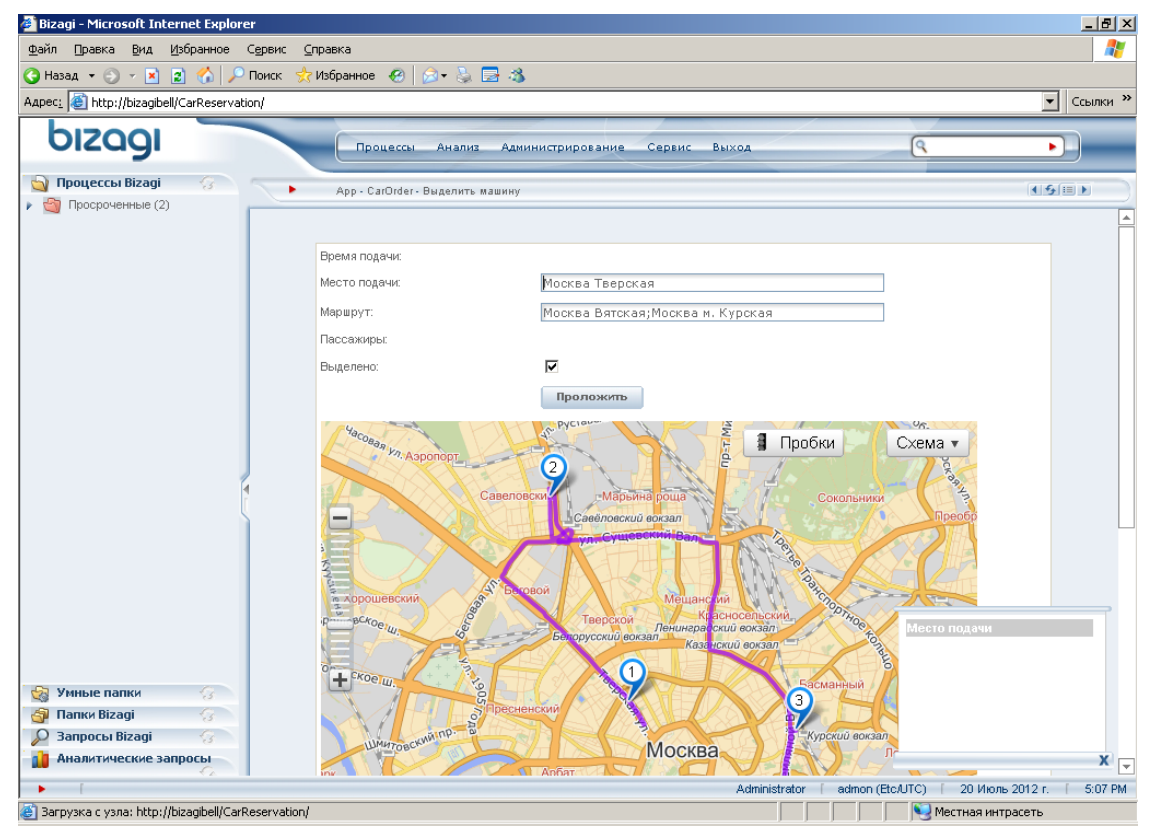

# 3. Интеграция на уровне данных

Интеграция на уровне данных в исполнении Bizagi выглядит следующим образом: бизнес-аналитик или разработчик создает схему бизнес-процесса и моделирует данные так же, как мы это делали до сих пор. Он создает модель данных, которая полностью описывает предметную область, и использует ее во всех частях проекта. То есть на логическом уровне все по-прежнему.

На физическом же уровне разработчик или системный программист настраивает систему таким образом, что первичным местом хранения определенных сущностей становятся внешние базы данных или, в общем случае, некие внешние системы. Очень ценно, что логический и физический уровень изолированы, так что в работе бизнес-аналитика ничего не меняется из-за того, что какие-то сущности теперь извлекаются из внешней, а не собственной базы данных (или записываются во внешнюю базу).

Віzagi поддерживает два распространенных сценария интеграции на уровне данных, в его терминологии они называются «peпликация»(<u>wiki.bizagi.com/en/index.php?title=Replication</u>) и «виртуализация» (<u>wiki.bizagi.com/en/index.php?title=Virtualization</u>).Репликация применяется к справочникам (parameter entity), запускается по расписанию и копирует данные из внешней базы данных в собственную. Виртуализация применяется к фактическим данным (master entity), запускается по событию (чтение, создание, обновление данных) и способна как извлекать данные из внешней системы, так и записывать в нее накопленные в бизнес-процессе данные.

В качестве учебного примера мы рассмотрим отчет по фактическим затратам, представляемый водителем на шаге «Выполнить рейс» (см. первую часть лабораторной работы «Оркестровка»):

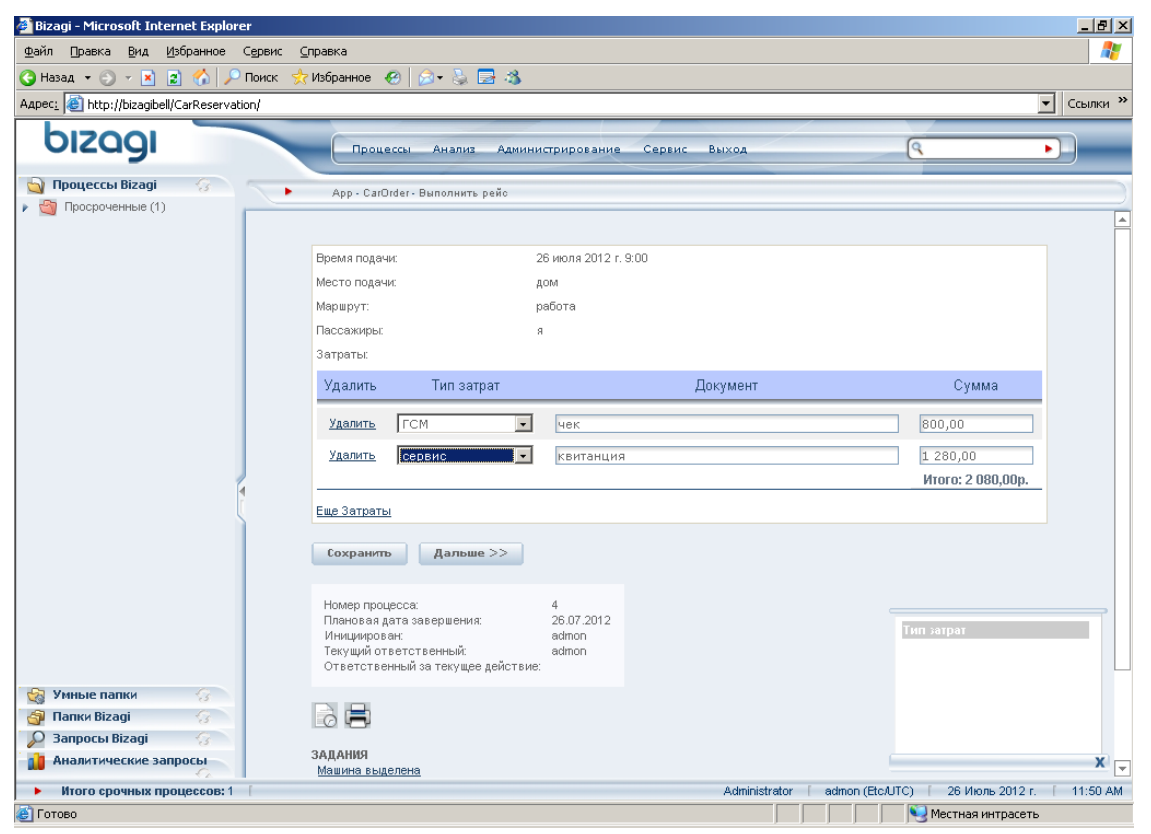

Можно предположить, что у нашей организации уже есть какая-то учетная система, в которой реализованы и справочник типов затрат, и таблица фактических затрат. Соответственно, мы должны настроить репликацию справочника и виртуализацию фактических затрат.

В качестве внешнего источника данных конфигурация Bizagi Xpress позволяет использовать только БД под управлением СУБД MS-SQL или Oracle. Конфигурации Enterprise позволяют использовать произвольные источники данных (репликация: wiki.bizagi.com/en/index.php?title=Custom\_Replication, виртуализация: wiki.bizagi.com/en/index.php?title=Custom\_Virtualization). Но для этого нужно писать программный код, реализующий соответствующие интерфейсы, а это занятие явно не для лабораторной работы (интересующихся отсылаем к документации Bizagi за примером кода для MySQL). Поэтому в данной лабораторной работе мы ограничимся интеграцией с MS-SQL.

В этом разделе мы создадим простую базу данных из двух таблиц, которая будет моделировать учетную систему. В следующих разделах настроим репликацию и виртуализацию.

Для работы с базой данных скачайте с сайта Microsoft ПО «SQL Server Management Studio Express», установите и запустите.

Если вы работаете с СУБД MS-SQL Express, которая установилась в ходе установки Bizagi Xpress, то войдите с именем «sa»и паролем «BizAgi2009»:

| 🧏 Microsoft SQL Server Management Studio Expres |                                            |                       |
|-------------------------------------------------|--------------------------------------------|-----------------------|
| File Edit View Tools Window Community He        |                                            |                       |
| 😫 New Query 📑 👔 🖆 🛀 👷 🗿 👔                       | 🗉 🎉 🎼 🖀 🖕                                  |                       |
| Object Explorer 🚽 🗸 🗸                           |                                            |                       |
|                                                 |                                            |                       |
|                                                 |                                            |                       |
|                                                 | Connect to Server                          | ×                     |
|                                                 | Microsoft All                              | Vindows Server System |
|                                                 | SQL Server 2005                            |                       |
|                                                 |                                            |                       |
|                                                 | Server type: Database Engine               |                       |
|                                                 | Server name: BIZAGIBELL\SQLEXPRESS         |                       |
|                                                 | Authentication: SOIL Server Authentication |                       |
|                                                 |                                            |                       |
|                                                 | Login: Isa                                 |                       |
|                                                 | Password:                                  |                       |
|                                                 | Remember password                          |                       |
|                                                 |                                            |                       |
|                                                 | Connect Cancel Help                        | Options >>            |
|                                                 |                                            |                       |
|                                                 |                                            |                       |
|                                                 |                                            |                       |
|                                                 |                                            |                       |
|                                                 |                                            |                       |
|                                                 |                                            |                       |
|                                                 |                                            |                       |
|                                                 |                                            |                       |
|                                                 |                                            |                       |
|                                                 |                                            |                       |
|                                                 |                                            |                       |
|                                                 |                                            |                       |
|                                                 |                                            |                       |
| ,                                               |                                            |                       |

Создайте новую БД:

| Microsoft SOL Server Mana   | anement Studio Express                  | _ [#] X |
|-----------------------------|-----------------------------------------|---------|
| File Edit View Tools Wi     | Vindow Community Help                   |         |
| 😫 New Query   🚹   💦   🔀     |                                         |         |
| Object Explorer             | + + X Summary                           | • X     |
| 📑 📑 T 💿                     |                                         |         |
| 🗉 🐻 BIZAGIBELL\SQLEXPRESS   | 5 (SQL Server 9.0.3042 -                |         |
| Databases                   | ew Databases                            |         |
| Gerver Obje                 | ZAGIBELL\SOLEXPRESS\Databases 3         | Item(s) |
| E      Replication     Acc. | rater Database                          |         |
| ± Managemen Res             | estore Distabase                        |         |
|                             | exote riles and rilegroups em Databases |         |
| Rep                         | eports eservation                       |         |
| Ref                         | efresh DeployTest                       |         |
| 4 <u></u>                   |                                         |         |

Введите имя базы данных «Accounting» и нажмите OK:

| 🧏 Microsoft SQL Server Mar        | nagement Studio Express          |                    |            |                     |                   |                                    | _ 8 ×     |  |
|-----------------------------------|----------------------------------|--------------------|------------|---------------------|-------------------|------------------------------------|-----------|--|
| File Edit View Tools V            | Window Community Help            |                    |            |                     |                   |                                    |           |  |
| 🕄 New Query 🛛 🔓 👔                 | 🗠 📼 🕼 الله الله الله             | ne                 |            |                     |                   |                                    | 1         |  |
| Object Explorer                   | New Database                     |                    |            |                     |                   |                                    | • X       |  |
|                                   | Select a page                    | 🔄 Script 👻 🚺 H     | lelp       |                     |                   |                                    |           |  |
| E BIZAGIBELL'SOLEXPRES            | P Options                        |                    |            | b a t               |                   |                                    |           |  |
| 🖃 🚞 Databases                     | Filegroups                       | Database name:     |            | Accounting          |                   |                                    |           |  |
| 🕀 🚞 System Databas                |                                  | Owner:             |            | <default></default> |                   |                                    |           |  |
| CarReservation     Tect DeployTec |                                  | Lise full-text in  | odevina    |                     |                   |                                    | 3 Item(s) |  |
| E Security                        |                                  | - O'CO'TOIL CONTIN | nanoran ng |                     |                   |                                    |           |  |
| 🕀 🚞 Server Objects                |                                  | Database files:    |            |                     |                   |                                    |           |  |
| Contraction                       |                                  | Logical Name       | File Type  | Filegroup           | Initial Size (MB) | Autogrowth                         |           |  |
| 🛨 🔚 Management                    |                                  | Accounting         | Data       | PRIMARY             | 2                 | By 1 MB, unrestricted growth       |           |  |
|                                   |                                  | Accounting_l       | Log        | Not Applicable      | 1                 | By 10 percent, unrestricted growth |           |  |
|                                   |                                  |                    |            |                     |                   |                                    |           |  |
|                                   |                                  |                    |            |                     |                   |                                    |           |  |
|                                   |                                  |                    |            |                     |                   |                                    |           |  |
|                                   |                                  |                    |            |                     |                   |                                    |           |  |
|                                   |                                  |                    |            |                     |                   |                                    |           |  |
|                                   |                                  |                    |            |                     |                   |                                    |           |  |
|                                   |                                  |                    |            |                     |                   |                                    |           |  |
|                                   | Lonnection                       |                    |            |                     |                   |                                    |           |  |
|                                   | Server:<br>BIZAGIBELL\SQLEXPRESS |                    |            |                     |                   |                                    |           |  |
|                                   | Connection:                      |                    |            |                     |                   |                                    |           |  |
|                                   | sa                               |                    |            |                     |                   |                                    |           |  |
|                                   | View connection properties       |                    |            |                     |                   |                                    |           |  |
|                                   |                                  |                    |            |                     |                   |                                    |           |  |
|                                   | Progress                         |                    |            |                     |                   |                                    |           |  |
|                                   | Ready                            |                    |            |                     |                   |                                    |           |  |
|                                   |                                  |                    |            |                     |                   | Add Remove                         |           |  |
|                                   |                                  |                    |            |                     |                   |                                    |           |  |
|                                   |                                  |                    |            |                     |                   | OK Cancel                          |           |  |
| · · · · ·                         |                                  |                    |            |                     |                   |                                    |           |  |
| •                                 |                                  |                    |            |                     |                   |                                    |           |  |
| Ready                             |                                  |                    |            |                     |                   |                                    |           |  |

Создайте таблицу типов затрат:

| 👯 Microsoft SQL Server Management Studio Expre                                                                                                    | 55                                                                          |        |           |
|----------------------------------------------------------------------------------------------------|-----------------------------------------------------------------------------|--------|-----------|
| Eile Edit View Tools Window Community He                                                                                                    | elp                                                                         |        |           |
| 😫 New Query 📑 💽 🖆 🖓 👷 🗿 🐉                                                                                                    | a 🔳 🥻 🏂 🚰 🔔                                                                 |        |           |
| Object Explorer 🗸 🦊 🗙                                                                                                    | Summary                                                                     |        | • ×       |
| 💱 💐 = 🍸 🖻                                                                                                    | 🔁 🛃 🧊 🖽 🏢                                                                   |        |           |
| Image: State of the state of the state | Tables BIZAGIBELL'SQLEXPRESS\Databases\Accounting\Tables Name System Tables | Schema | 1 Item(s) |
|                                                                                                    |                                                                             |        |           |
|                                                                                                    |                                                                             |        |           |
| Ready                                                                                                    |                                                                             |        |           |

Атрибуты типов затрат: TZid – идентификатор (число), TZcode – код (строка), TZname – наименование (строка).TZid сделайте первичным ключом:

| KMicrosoft SQL Server Management Studio Expre    | ess |                          |                 |             |                      |
|--------------------------------------------------|-----|--------------------------|-----------------|-------------|----------------------|
| File Edit View Table Designer Tools Window       | C   | ommunity Help            |                 |             |                      |
| 😫 New Query   🛅   🚵   😂 💖 🔩 🛃 🥔   🖁              | ) [ | I 🌬 🎉 🕾 🖕                |                 |             |                      |
| 🕵 🛐 🗠 🐖 🖷 🖷 🖕                                    |     | _                        |                 |             |                      |
| Object Explorer 🚽 🗸 🗸                            |     | BIZAGIBELL\SQ dbo.Ta     | able_1* Summary |             | <b>▼</b> X           |
| Remove Primary Key                               |     | Column Name              | Data Type       | Allow Nulls |                      |
| E R BIZAGIBELL\SOLEXPRESS (SOL Server 9.0.3042 - | 1   | TZid                     | int             |             |                      |
| 🖃 🚞 Databases                                    |     | TZcode                   | nchar(10)       | <b>V</b>    |                      |
| 🗉 🚞 System Databases                             |     | TZname                   | nchar(40)       | V           | -                    |
| E U CarReservation                               |     | i                        |                 |             |                      |
| Test_DeployTest                                  | -   | 1                        |                 |             |                      |
| Accounting     Accounting     Database Diagrams  |     |                          |                 |             |                      |
| Tables                                           |     |                          |                 |             |                      |
| 🕀 🦲 System Tables                                |     |                          |                 |             |                      |
| 🗉 🧰 Views                                        |     |                          |                 |             |                      |
| 표 🧰 Synonyms                                     |     |                          |                 |             |                      |
| 표 🚞 Programmability                              |     |                          |                 |             |                      |
| E Decurity                                       |     |                          |                 |             |                      |
| Security                                         |     |                          |                 |             |                      |
| Server Objects                                   |     |                          |                 |             |                      |
|                                                  |     |                          |                 |             |                      |
|                                                  |     |                          |                 |             |                      |
|                                                  |     |                          |                 |             |                      |
|                                                  |     |                          |                 |             |                      |
|                                                  |     | Iolumn Properties        |                 |             |                      |
|                                                  |     | 2↓   □                   |                 |             |                      |
|                                                  |     | 🗆 (General)              |                 |             |                      |
|                                                  |     | (Name)                   |                 | T           | Zid                  |
|                                                  |     | Allow Nulls              |                 | N           | lo                   |
|                                                  |     | Data Type                |                 | ir          | nt III               |
|                                                  |     | Default Value or Binding |                 |             |                      |
|                                                  |     | Table Designer           |                 |             |                      |
|                                                  |     | (Caparal)                |                 |             | aarabase deral III > |
|                                                  |     | (General)                |                 |             |                      |
|                                                  |     |                          |                 |             |                      |
|                                                  |     |                          |                 |             |                      |
|                                                  |     |                          |                 |             |                      |
| Ready                                            |     |                          |                 |             |                      |

При нажатии иконки сохранения будет предложено указать имя таблицы – задайте TipZatrat:

| 😓 Microsoft SQL Server Management Studio Expre                                                                                                    | ess                         |                |             |                   |
|----------------------------------------------------------------------------------------------------|-----------------------------|----------------|-------------|-------------------|
| File Edit View Table Designer Tools Window                                                                                                    | Community Help              |                |             |                   |
| 😫 New Query 📑 📑 🖆 🚽 🛃 🗿                                                                                                    | ) 🖬 🐌 🎉 🕾 🖕                 |                |             |                   |
| i 🕵 🛐 🔩 🐖 🖷 📲 💼 🖕                                                                                                    | _                           |                |             |                   |
| Object Explorer - 🗣 🗙                                                                                                    | BIZAGIBELL\SQ dbo.Ta        | ble_1* Summary |             | <b>▼</b> X        |
| Remove Primary Key                                                                                                    | Column Name                 | Data Type      | Allow Nulls |                   |
| F R BIZAGIBELL\SOLEXPRESS (SOL Server 9.0.3042 -                                                                                                    | ▶ TZid                      | int            |             |                   |
| 🖃 🚞 Databases                                                                                                    | TZcode                      | nchar(10)      | ~           |                   |
| 🕀 🚞 System Databases                                                                                                    | TZname                      | nchar(40)      | <b>V</b>    |                   |
| 🗄 🔰 CarReservation                                                                                                    |                             |                | Г           |                   |
| Test_DeployTest                                                                                                    |                             |                |             |                   |
| Accounting     Accounting     Accounting                                                                                                    |                             |                |             |                   |
|                                                                                                    |                             |                |             |                   |
| 🕀 🧰 System Tables                                                                                                    |                             |                |             |                   |
| 🕀 🛅 Views 🖸                                                                                                    | hoose Name                  |                | ? ×         |                   |
| 🕀 🚞 Synonyms                                                                                                    | Enter a name for the table: |                |             |                   |
| 🕀 🛄 Programmability                                                                                                    | Tie Televel                 |                |             |                   |
| E Security                                                                                                    | Inplatrad                   |                |             |                   |
| 🗄 🧾 Security                                                                                                    |                             | OK Cap         | el I        |                   |
| E Benlication                                                                                                    | L                           |                |             |                   |
|                                                                                                    |                             |                |             |                   |
|                                                                                                    |                             |                |             |                   |
|                                                                                                    |                             |                |             |                   |
|                                                                                                    |                             |                |             |                   |
|                                                                                                    | Column Properties           |                |             |                   |
|                                                                                                    | 2↓ □                        |                |             |                   |
|                                                                                                    | 🗆 (General)                 |                |             |                   |
|                                                                                                    | (Name)                      |                | TZ          | nd 🗌 🗌            |
|                                                                                                    | Allow Nulls                 |                | No          |                   |
|                                                                                                    | Data Type                   |                | int         |                   |
|                                                                                                    | Default Value or Binding    |                |             |                   |
|                                                                                                    | 🗆 Table Designer            |                |             |                   |
|                                                                                                    | Collation                   |                | <1          | latabase default> |
|                                                                                                    | (General)                   |                |             |                   |
|                                                                                                    |                             |                |             |                   |
|                                                                                                    |                             |                |             |                   |
| Image: Image: |                             |                |             |                   |
| Ready                                                                                                    |                             |                |             |                   |

Таблица создана, заполните ее значениями:

| KMicrosoft SOL Server Managemen    | nt Studio Expre | 55          |                 |                 |             | _[@ ×                                       |
|------------------------------------|-----------------|-------------|-----------------|-----------------|-------------|---------------------------------------------|
| File Edit View Table Designer T    | ools Window     | Community I | Help            |                 |             |                                             |
| 🕄 New Ouery   📭   🏊   🖂 💕 🍅        | 🥴 🔲 🖉 🖹 🕅       | n 🖽 🖪 🙀     | ·<br>·          |                 |             |                                             |
| is 🔽 🔫 🕫 🖷 🚛 💼 🖕                   |                 |             |                 |                 |             |                                             |
| Object Explorer                    | ≁ 4 ×           | BIZAGIBELL  | \SQL dbo.Ti     | pZatrat Summary |             | <b>▼</b> X                                  |
| <b>P P = T</b>                     |                 | Colur       | nn Name         | Data Type       | Allow Nulls | 5                                           |
| 🖃 🐻 BIZAGIBELL\SQLEXPRESS (SQL Ser | rver 9.0.3042 - | N TZid      |                 | int             |             |                                             |
| 🖃 🚞 Databases                      |                 | TZcode      |                 | nchar(10)       | ~           |                                             |
| 🕀 🧰 System Databases               |                 | TZname      |                 | nchar(40)       | ~           |                                             |
|                                    |                 |             |                 |                 |             |                                             |
|                                    |                 | _           |                 |                 |             |                                             |
| 🛨 🚞 Database Diagrams              |                 |             |                 |                 |             |                                             |
| 🖃 🧰 Tables                         |                 |             |                 |                 |             |                                             |
| 💽 🧰 System Tables                  |                 |             |                 |                 |             |                                             |
| E C Views                          | New Table       |             |                 |                 |             |                                             |
|                                    | Edit            |             |                 |                 |             |                                             |
| 표 🚞 Programmability                | Design          |             |                 |                 |             |                                             |
| 🕀 🧰 Security                       | Open Table      |             |                 |                 |             |                                             |
| Security      Server Objects       | open rable      |             |                 |                 |             |                                             |
| Replication                        | Script Table a  | as 🕨        |                 |                 |             |                                             |
| 🕀 🚞 Management                     | View Depend     | encies      |                 |                 |             |                                             |
|                                    | Reports         | •           |                 |                 |             |                                             |
|                                    | Rename          |             | rties           |                 |             |                                             |
|                                    | Delete          |             |                 |                 |             |                                             |
|                                    |                 |             | 1               |                 |             |                                             |
|                                    | Refresh         |             | )               |                 |             | <b>▲</b>                                    |
|                                    | Properties      |             |                 |                 |             | TZid                                        |
|                                    |                 | Allow Null  | s               |                 |             | No                                          |
|                                    |                 | Data Typ    | e<br>L evit     |                 |             | int                                         |
|                                    |                 | Derault V   | alue or binding |                 |             |                                             |
|                                    |                 | Collation   | signer          |                 |             | <pre><database default=""></database></pre> |
|                                    |                 | (General)   |                 |                 |             |                                             |
|                                    |                 |             |                 |                 |             |                                             |
|                                    |                 |             |                 |                 |             |                                             |
| •                                  |                 |             |                 |                 |             |                                             |
| Item(s) Saved                      |                 |             |                 |                 |             |                                             |

Значения выберите такими, чтобы они отличались от тех, которыми мы заполняли справочник в Bizagi – это позволит нам убедиться, что мы видим реплицированные значения:

| KMicrosoft SQL Server Management Studio Expr          | ess    |                 |                |                     |                |            |
|-------------------------------------------------------|--------|-----------------|----------------|---------------------|----------------|------------|
| File Edit View Query Designer Tools Window            | / Comr | nunity Help     |                |                     |                |            |
| 😫 New Query   🛅   🛃   📂 💖 🔩 🔙 🥔                       | è 🗉 🕯  | Þ 🎉 😁 💂         |                |                     |                |            |
| 🗄 🐨 🏢 🕺 📰 Change Type 🕶 📍 🥵   [ 🔚 📍                   | 1 🛅 ,  | -               |                |                     |                |            |
| Object Explorer 🗸 🗣 🗙                                 | BIZ    | AGIBELL\SQL dbo | .TipZatrat BIZ | AGIBELL\SQL dbo.Tip | Zatrat Summary | <b>▼</b> X |
| 왕 왕 =                                                 |        | TZid            | TZcode         | TZname              |                |            |
| BIZAGIBELL\SQLEXPRESS (SQL Server 9.0.3042 -          |        | 101             | 0010           | бензин              |                |            |
| 🖃 🚞 Databases                                         |        | 102             | 0020           | шиномонтаж          |                |            |
| 🕀 🚞 System Databases                                  | •      | 103             | 0030           | штраф               |                |            |
| CarReservation                                        | -      | AC. ((          | 0000           | arpaφ               |                |            |
| Inst_DeployTest                                       | *      | MOLL            | NULL           | NULL                |                |            |
| Accounting     Accounting     The Database Diagrams   |        |                 |                |                     |                |            |
| 🗆 🧰 Tables                                            |        |                 |                |                     |                |            |
| 🕀 🧰 System Tables                                     |        |                 |                |                     |                |            |
| 🕀 📰 dbo.TipZatrat                                     |        |                 |                |                     |                |            |
| Views                                                 |        |                 |                |                     |                |            |
| <ul> <li>Jynonyms</li> <li>Drogrammability</li> </ul> |        |                 |                |                     |                |            |
|                                                       |        |                 |                |                     |                |            |
| E Security                                            |        |                 |                |                     |                |            |
| 🕀 🧰 Server Objects                                    |        |                 |                |                     |                |            |
| Ceplication                                           |        |                 |                |                     |                |            |
| 🕀 🚞 Management                                        |        |                 |                |                     |                |            |
|                                                       |        |                 |                |                     |                |            |
|                                                       |        |                 |                |                     |                |            |
|                                                       |        |                 |                |                     |                |            |
|                                                       |        |                 |                |                     |                |            |
|                                                       |        |                 |                |                     |                |            |
|                                                       |        |                 |                |                     |                |            |
|                                                       |        |                 |                |                     |                |            |
|                                                       |        |                 |                |                     |                |            |
|                                                       |        |                 |                |                     |                |            |
|                                                       |        |                 |                |                     |                |            |
|                                                       |        |                 |                |                     |                |            |
|                                                       |        |                 |                |                     |                |            |
|                                                       |        |                 |                |                     |                |            |
|                                                       |        |                 |                |                     |                |            |
|                                                       |        |                 |                |                     |                |            |
|                                                       |        | 1 3 of 3        |                |                     |                |            |
| Ready                                                 |        |                 |                |                     |                |            |

Справочник типов затрат готов.

Создайте таблицу фактических затрат FactZatrat с полями FZid – первичный ключ, FZtz – ссылка на тип затрат, FZsumma – сумма затрат:

| Elle Edit View Table Designer Tools Window Community Help   Wew Query   Wew Query   Rescurved   Rescurved   Rescurv                                                                                                    | KMicrosoft SQL Server Management Studio Expr     | ess      |                                                                                                   |                |             |             |        |  | _ 8 × |  |  |  |
|----------------------------------------------------------------------------------------------------|--------------------------------------------------|----------|---------------------------------------------------------------------------------------------------|----------------|-------------|-------------|--------|--|-------|--|--|--|
| Image: Second second second                                | Eile Edit View Table Designer Tools Window       | <u>_</u> | ommunity <u>H</u> elp                                                                             |                |             |             |        |  |       |  |  |  |
| Image: State of the state of the state o                  | 😟 New Query   🕞   🖄   😂 🔩 👷 🗐 🧊                  | þ [      | I 🕨 🎉 🕾 🖕                                                                                         |                |             |             |        |  |       |  |  |  |
| Object Explorer     Image: State of the state of the stat                           | is 💽 🗠 🐖 🖷 🚛 💼 🖕                                 |          |                                                                                                   |                |             |             |        |  |       |  |  |  |
| Column Name     Data Type     Allow Nulls       Column Name     Data Type     Allow Nulls       E     Databases     FZz     int       Carkesrvation     FZst_DeployTest     FZst_Nonpolytest                                                                                                    | Object Explorer 🗸 🗣 🗙                            |          | BIZAGIBELL\SQdbo.FactZatrat BIZAGIBELL\SQL dbo.TipZatrat BIZAGIBELL\SQL dbo.TipZatrat Summary 🗸 🗸 |                |             |             |        |  |       |  |  |  |
| Image: System Databases       FZid       int         Image: Databases       FZiz       int         Image: Databases       FZiz       int         Image: Databases                                                                                                    |                                                  | ľ        | Column Name                                                                                       | Data Type      | Allow Nulls |             |        |  |       |  |  |  |
| Image: System Databases     FZtz     int       Image: System Databases     FZsumma     decimal(18, 2)       Image: System Databases     FZsumma     decimal(18, 2)       Image: System Databases     FZsumma     decimal(18, 2)       Image: System Databases     FZsumma     decimal(18, 2)       Image: System Databases     FZsumma     Image: System Databases       Image: System Databases     FZsumma     Image: System Databases       Image: System Databases     FZsumma     Image: System Databases       Image: System Databases     FZsumma     Image: System Databases       Image: System Databases     FZsumma     Image: System Databases       Image: System Databases     FZsumma     Image: System Databases       Image: System Databases     FZsumma     Image: System Databases       Image: System Databases     FZsumma     Image: System Databases       Image: System Databases     FZsumma     Image: System Databases       Image: System Databases     FZsumma     Image: System Databases       Image: System Databases     FZsumma     Image: System Databases       Image: System Databases     FZsumma     Image: System Databases       Image: System Databases     FZsumma     Image: System Databases       Image: System Databases     FZsumma     Image: System Databases <t< td=""><td>E R BIZAGIBELL\SOLEXPRESS (SOL Server 9.0.3042 -</td><td>1</td><td>FZid</td><td>int</td><td></td><td></td><td></td><td></td><td></td></t<>                                                                                                    | E R BIZAGIBELL\SOLEXPRESS (SOL Server 9.0.3042 - | 1        | FZid                                                                                              | int            |             |             |        |  |       |  |  |  |
| B     System Databases     FZsumma     decimal(18, 2)       B     CarReservation     FZsumma     decimal(18, 2)       B     Test_DeployTest     Image: CarReservation     Image: CarReservation       Accounting     Accounting     Image: CarReservation     Image: CarReservation                                                                                                    | 🖃 🧰 Databases                                    |          | FZtz                                                                                              | int            | ~           |             |        |  |       |  |  |  |
| B     CarResrvation       B     Test_DeployTest       G     Accounting                                                                                                    | 표 🚞 System Databases                             |          | FZsumma                                                                                           | decimal(18, 2) | ~           |             |        |  |       |  |  |  |
| Image: Second second second                  | 🕀 🗾 CarReservation                               |          | 1                                                                                                 |                |             |             |        |  |       |  |  |  |
|                                                                                                    | Test_DeployTest                                  |          |                                                                                                   |                | -           |             |        |  |       |  |  |  |
| 🗐 Database Diagrams                                                                                                    | E Database Diagrams                              |          |                                                                                                   |                |             |             |        |  |       |  |  |  |
|                                                                                                    | E Tables                                         |          |                                                                                                   |                |             |             |        |  |       |  |  |  |
| R System Tables                                                                                                    | Gystem Tables                                    |          |                                                                                                   |                |             |             |        |  |       |  |  |  |
| 🗄 🛄 dbo.TipZatrat                                                                                                    |                                                  |          |                                                                                                   |                |             |             |        |  |       |  |  |  |
| 🕀 🛄 dbo.FactZatrat                                                                                                    | \pm 💷 dbo.FactZatrat                             |          |                                                                                                   |                |             |             |        |  |       |  |  |  |
| 🗄 🧰 Views                                                                                                    | 🕀 🧰 Views                                        |          |                                                                                                   |                |             |             |        |  |       |  |  |  |
| 🗄 🧰 Synonyms                                                                                                    | 🕀 🚞 Synonyms                                     |          |                                                                                                   |                |             |             |        |  |       |  |  |  |
| 🗄 🧰 Programmability                                                                                                    | 🕀 🛄 Programmability                              |          |                                                                                                   |                |             |             |        |  |       |  |  |  |
|                                                                                                    | E Security                                       |          |                                                                                                   |                |             |             |        |  |       |  |  |  |
|                                                                                                    | 🗄 🛄 Security                                     |          |                                                                                                   |                |             |             |        |  |       |  |  |  |
|                                                                                                    | Gerver Objects                                   |          |                                                                                                   |                |             |             |        |  |       |  |  |  |
|                                                                                                    | E      Mapagement                                |          |                                                                                                   |                |             |             |        |  |       |  |  |  |
| The indication of the indication of the indicati |                                                  |          |                                                                                                   |                |             |             |        |  |       |  |  |  |
| Columo Properties                                                                                                    |                                                  |          | Column Properties                                                                                 |                |             |             |        |  |       |  |  |  |
|                                                                                                    |                                                  |          |                                                                                                   |                |             |             |        |  | 1     |  |  |  |
|                                                                                                    |                                                  |          |                                                                                                   |                |             |             |        |  |       |  |  |  |
|                                                                                                    |                                                  |          | (General)                                                                                         |                | 63          |             |        |  |       |  |  |  |
|                                                                                                    |                                                  |          | (Name)                                                                                            |                | FZ          | .10         |        |  |       |  |  |  |
| Allow Nulls No                                                                                                    |                                                  |          | Allow Nulls<br>Data Tupo                                                                          |                | int         |             |        |  |       |  |  |  |
| Data type III.                                                                                                    |                                                  |          | Data Type<br>Default Value as Pinding                                                             |                | inc         |             |        |  |       |  |  |  |
| Deaux value ur binany                                                                                                    |                                                  |          | Table Designer                                                                                    |                |             |             |        |  |       |  |  |  |
| Califying catalysis defaults                                                                                                    |                                                  |          |                                                                                                   |                |             | latabaco do | Foults |  |       |  |  |  |
|                                                                                                    |                                                  |          | (General)                                                                                         |                |             | na duase UB |        |  |       |  |  |  |
| (density                                                                                                    |                                                  |          | lacieraly                                                                                         |                |             |             |        |  |       |  |  |  |
|                                                                                                    |                                                  |          |                                                                                                   |                |             |             |        |  |       |  |  |  |
|                                                                                                    |                                                  |          |                                                                                                   |                |             |             |        |  |       |  |  |  |
|                                                                                                    | Parete                                           |          |                                                                                                   |                |             |             |        |  |       |  |  |  |

Для поле FZid определите правило автоматического присвоения ключа, например, начиная с 1001 и шагом 1:

| 💺 Microsoft SQL Server Management Studio Expre | ess                      |                    |                    |                                           | _ 8 × |
|------------------------------------------------|--------------------------|--------------------|--------------------|-------------------------------------------|-------|
| Eile Edit View Table Designer Tools Window     | ⊆ommunity <u>H</u> elp   |                    |                    |                                           |       |
| 😳 New Query   👔   🏊   📂 🕬 ঝ 🔜 🥥   🗄            | 94 🖬 🛯 🖓 👘 🗖             |                    |                    |                                           |       |
|                                                |                          |                    |                    |                                           |       |
|                                                |                          |                    |                    |                                           |       |
|                                                | BIZAGIBELL\SQo.Facta     | Zatrat* BIZAGIBELI | .\SQL dbo.lip∠atra | at BIZAGIBELLI,SQL dbo. lipZatrat Summary | • X   |
|                                                |                          | Data Type          | Allow Nulls        |                                           |       |
| BIZAGIBELL\SQLEXPRESS (SQL Server 9.0.3042 -   |                          |                    |                    |                                           |       |
| Databases     Sustem Databases                 | FZtz                     | int                |                    |                                           |       |
| GarReservation                                 | FZsumma                  | decimal(18, 2)     |                    |                                           |       |
|                                                |                          |                    |                    |                                           |       |
| Accounting                                     |                          |                    |                    |                                           |       |
| 🗄 🚞 Database Diagrams                          |                          |                    |                    |                                           |       |
| 🖃 🧰 Tables                                     |                          |                    |                    |                                           |       |
| 표 🚞 System Tables                              |                          |                    |                    |                                           |       |
| 🕀 🔲 dbo.TipZatrat                              | Column Properties        |                    |                    |                                           |       |
| 🕂 🛄 dbo.FactZatrat                             |                          |                    |                    |                                           |       |
| Views                                          | Z *                      |                    |                    |                                           |       |
| 🗄 🦲 Programmability                            | Computed Column Speci    | fication           |                    |                                           |       |
| E Security                                     | Condensed Data Type      |                    | int                |                                           |       |
|                                                | Description              |                    |                    |                                           |       |
| 🕀 🚞 Server Objects                             | Deterministic            |                    | Yes                |                                           |       |
| 🛨 🪞 Replication                                | D15-published            |                    | No                 |                                           |       |
| 🕀 🚞 Management                                 | Has New Sol, Service Sul |                    | No                 |                                           |       |
|                                                | Has Null-SQL Server Su   | uschber            | NU                 |                                           | _ 11  |
|                                                | (Is Identity)            |                    | Vec                |                                           | _ 11  |
|                                                | Identity Increment       |                    | 1                  |                                           |       |
|                                                | Identity Seed            |                    | 1001               |                                           |       |
|                                                | Indexable                |                    | Yes                |                                           |       |
|                                                | Merge-published          |                    | No                 |                                           |       |
|                                                | Not For Replication      |                    | No                 |                                           |       |
|                                                | Replicated               |                    | No                 |                                           |       |
|                                                | RowGuid                  |                    | No                 |                                           |       |
|                                                | Size                     |                    | 4                  |                                           |       |
|                                                |                          |                    |                    |                                           |       |
|                                                | Identity Seed            |                    |                    |                                           |       |
|                                                |                          |                    |                    |                                           |       |
|                                                |                          |                    |                    |                                           |       |
| ۱ <u> </u>                                     |                          |                    |                    |                                           |       |
| Ready                                          |                          |                    |                    |                                           |       |

Осталось создать связь между фактическими затратами и типами затрат. Сделаем это на графической диаграмме:

| K Microsoft SQL Server Management Stud                                                                                                    | dio Express        |                          |             |            |               |         |                |               |         | _ & ×      |
|----------------------------------------------------------------------------------------------------|--------------------|--------------------------|-------------|------------|---------------|---------|----------------|---------------|---------|------------|
| File Edit View Table Designer Tools                                                                                                    | Window G           | ommunity Help            |             |            |               |         |                |               |         |            |
| 🔛 New Query 📑 💦 🚅 🔩 👷                                                                                                    | Ø 🗗                | = 隆 🥻 🦉 🗉                |             |            |               |         |                |               |         |            |
| is 👔 🚅 🗐 🖷 🛄 🖕                                                                                                    |                    |                          |             |            |               |         |                |               |         |            |
| Object Explorer                                                                                                    | • <del>•</del> × / | BIZAGIBELL\SQdbo.Fac     | tZatrat 🗐   | BIZAGIBELL | .\SQL dbo.Tij | pZatrat | BIZAGIBELL\SQL | dbo.TipZatrat | Summary | <b>-</b> × |
| 🛃 🛃 = 🝸                                                                                                    |                    | Column Name              | Data T      | Гуре       | Allow Nulls   |         |                |               |         |            |
| E 🔀 BIZAGIBELL\SQLEXPRESS (SQL Server 9.1                                                                                                    | 0.3042 - 🕅         | FZid                     | int         |            |               |         |                |               |         |            |
| 🖃 🚞 Databases                                                                                                    |                    | FZtz                     | int         |            | •             |         |                |               |         |            |
| 🕀 🧰 System Databases                                                                                                    |                    | FZsumma                  | decimal(18, | , 2)       | ~             |         |                |               |         |            |
| CarReservation                                                                                                    |                    | 1                        |             |            |               |         |                |               |         |            |
|                                                                                                    |                    | -                        |             |            |               |         |                |               |         |            |
| 🚞 Database Diagrams                                                                                                    |                    |                          |             |            |               |         |                |               |         |            |
| 🖃 🧰 Tables 📃 📃 Ne                                                                                                    | lew Database I     | Diagram                  |             |            |               |         |                |               |         |            |
| 💽 🧰 System Tables 🛛 🥵                                                                                                    | eports             | *                        |             |            |               |         |                |               |         |            |
|                                                                                                    | afrach             |                          |             |            |               |         |                |               |         |            |
| E D Views                                                                                                    | erresit            |                          |             |            |               |         |                |               |         |            |
| 🖅 🚞 Synonyms                                                                                                    |                    |                          |             |            |               |         |                |               |         |            |
| 🕀 🧰 Programmability                                                                                                    |                    |                          |             |            |               |         |                |               |         |            |
| E Security                                                                                                    |                    |                          |             |            |               |         |                |               |         |            |
| Jecuncy      Jecuncy      Jecuncy |                    |                          |             |            |               |         |                |               |         |            |
| 🗉 🧰 Replication                                                                                                    |                    |                          |             |            |               |         |                |               |         |            |
| 🕀 🚞 Management                                                                                                    |                    |                          |             |            |               |         |                |               |         |            |
|                                                                                                    |                    | Column Properties        |             |            |               |         |                |               |         |            |
|                                                                                                    |                    |                          |             |            |               |         |                |               |         |            |
|                                                                                                    |                    | 2↓   □                   |             |            |               |         |                |               |         |            |
|                                                                                                    |                    | Computed Column Specific | ication     |            |               |         |                |               |         | <u> </u>   |
|                                                                                                    |                    | Condensed Data Type      |             |            | int           |         |                |               |         |            |
|                                                                                                    |                    | Description              |             |            |               |         |                |               |         |            |
|                                                                                                    |                    | Deterministic            |             |            |               |         |                |               |         |            |
|                                                                                                    |                    | Eull-text Specification  |             |            | No            |         |                |               |         |            |
|                                                                                                    |                    | Has Non-SQL Server Sub   | scriber     |            |               |         |                |               |         |            |
|                                                                                                    |                    | ■ • • • • • •            |             |            |               |         |                |               |         | <u> </u>   |
|                                                                                                    |                    | Identity Seed            |             |            |               |         |                |               |         |            |
|                                                                                                    |                    |                          |             |            |               |         |                |               |         |            |
|                                                                                                    |                    |                          |             |            |               |         |                |               |         |            |
| Therefore and                                                                                                    |                    |                          |             |            |               |         |                |               |         |            |
| Item(s) Saved                                                                                                    |                    |                          |             |            |               |         |                |               |         |            |

Добавьте на диаграмму обе таблицы:

![](_page_19_Figure_3.jpeg)

Теперь зацепите мышкой поле FZtz и перетащите стрелку на таблицу TipZatrat, чтобы задать связь:

| File Edit Vew Query Vew Query <th>🍢 Microsoft SQL Server Management Studio Expr</th> <th>ess</th> <th>- 8 ×</th>                                                                                                    | 🍢 Microsoft SQL Server Management Studio Expr              | ess                                                                                  | - 8 ×      |
|----------------------------------------------------------------------------------------------------|------------------------------------------------------------|--------------------------------------------------------------------------------------|------------|
| I New Query   I New Query I New Query     I New Query     I New Query     I New Query     I New Query     I New Query     I New Query     I New Query     I New Query     I New Query     I New Query     I New Query     I New Query     I New Query     I New Query     I New Query     I Detail     I Detail     I Detail <td>File Edit View Table Designer Database Diagra</td> <td>m Tools Window Community Help</td> <td></td>                                                                                                    | File Edit View Table Designer Database Diagra              | m Tools Window Community Help                                                        |            |
| Image: Security   Image: Security   Image: Security <td>😫 New Query   🛅   🚵   📂 💖 🔩 🛃 🥥  </td> <td>) = ), (* * .</td> <td></td>                                                                                                    | 😫 New Query   🛅   🚵   📂 💖 🔩 🛃 🥥                            | ) = ), (* * .                                                                        |            |
| Object Explorer       • # ×         Image: Spring and Participation of the strength of the strength of the strengend of the strength of the strength of the                                                                                                    | 🗄 🛅 🎲 🔛 🔯 🕫 📓 🕴 alb   Table View 🕶                         | 🔭 暇 🖻 📖 맥 명 100% 🔹 여행 🗊 💂 🔜 🛄                                                        |            |
| In CardiaberLLSQLEXPRESS (SQL Server 9.0.3042-<br>De Databases     If System Databases     If CarReservation     Tables     Tables     Tables     Tables     Tables     Tables     Tables     To System Tables     To System Tables     T                                                                                                    | Object Explorer 🗸 🕂 🗙                                      | BIZAGIBELL\SQg - Diagram_0* BIZAGIBELL\SQdbo.FactZatrat BIZAGIBELL\SQL dbo.TipZatrat | <b>₹</b> × |
| Image: Decomposition of the server of the server of the serve                                                                                                    | ≝ ஆ = ⊤                                                    |                                                                                      |            |
| Dedicades Dedicades Dedicades TipZatrat Tode Todes Todes <p< td=""><td>BIZAGIBELL\SQLEXPRESS (SQL Server 9.0.3042 -     Databases</td><td></td><td></td></p<>                                                                                                    | BIZAGIBELL\SQLEXPRESS (SQL Server 9.0.3042 -     Databases |                                                                                      |            |
| CarReservation<br>B CarReservation<br>CarReservation<br>D Extablese Diagrams<br>D Extablese Diagrams<br>D System Tables<br>D Gobo Tip2strat<br>D Gobo Tip2strat<br>D Gobo Tip2strat<br>D Gobo Tip2strat<br>D Gobo Tip2strat<br>D Gobo Tip2strat<br>D Security<br>D Security<br>D Security<br>D Security<br>D Security<br>D Security<br>D Management<br>D Management<br>D Management<br>D Management                                                                                                    | Databases      System Databases                            | TipZatrat                                                                            |            |
| Test_DeployTest   Database Diagrams   Tables   Sourchy   Sourchy   Security   Security   Security   Security   Replication   Management                                                                                                    | I I I CarReservation     I I I I I I I I I I I I I I I I I |                                                                                      |            |
| □       Accounting         □       Database Diagrams         □       Tables         □       dob.TipZatat         □       Wews         □       Synonyms         □       Programmability         □       Security         □       Security         □       Replication         □       Management         □       Management                                                                                                    | 표 间 Test_DeployTest                                        | Tzcode                                                                               |            |
| <ul> <li>Tables</li> <li>Bob.TipZatrat</li> <li>Bob.TipZatrat</li> &lt;</ul>                                                                                                    | Accounting                                                 |                                                                                      | _          |
| <ul> <li>Guides</li> <li>Guides</li> <li>Guide</li></ul>                                                                                                    | 🔄 Database Diagrams                                        |                                                                                      |            |
| <ul> <li>do. TpZatrat</li> <li>do. FatZatrat</li> <li>Vews</li> <li>Synonyms</li> <li>Programmability</li> <li>Security</li> <li>Security</li> <li>Security</li> <li>Security</li> <li>Management</li> </ul>                                                                                                    | F D System Tables                                          |                                                                                      |            |
| <ul> <li>do.FactZatrat</li> <li>Synonyms</li> <li>Pogrammability</li> <li>Security</li> <li>Security</li> <li>Security</li> <li>Security</li> <li>Management</li> </ul>                                                                                                    | 🕀 🥅 dbo. TipZatrat                                         |                                                                                      |            |
| <ul> <li>Wews</li> <li>Synonyms</li> <li>Programmability</li> <li>Security</li> <li>Security</li> <li>Server Objects</li> <li>Replication</li> <li>Management</li> </ul>                                                                                                    | 🕀 🧾 dbo.FactZatrat                                         |                                                                                      |            |
| <ul> <li>Socurity</li> <li>Security</li> <li>Security</li> <li>Security</li> <li>Replication</li> <li>Management</li> </ul>                                                                                                    | Views                                                      | <u> </u>                                                                             |            |
| <ul> <li>Group and a security</li> <li>Security</li> <li>Security</li> <li>Security</li> <li>Replication</li> <li>Management</li> </ul>                                                                                                    | 🗄 🧰 Synonyms                                               |                                                                                      |            |
| Becurity<br>B Security<br>B Secur | <ul> <li>Programmability</li> <li>Security</li> </ul>      |                                                                                      |            |
| <ul> <li>Berver Objects</li> <li>Replication</li> <li>Management</li> </ul>                                                                                                    | Security                                                   |                                                                                      |            |
| <ul> <li>Replication</li> <li>Fild</li> <li>FZtz</li> <li>FZsumma</li> </ul>                                                                                                    | 🕀 🚞 Server Objects                                         | FactZatrat                                                                           |            |
| Management                                                                                                    | 🕀 🧰 Replication                                            |                                                                                      |            |
| FZsumma                                                                                                    | 🕀 🚞 Management                                             |                                                                                      |            |
|                                                                                                    |                                                            |                                                                                      |            |
|                                                                                                    |                                                            | 12501010                                                                             |            |
|                                                                                                    |                                                            |                                                                                      |            |
|                                                                                                    |                                                            |                                                                                      |            |
|                                                                                                    |                                                            |                                                                                      |            |
|                                                                                                    |                                                            |                                                                                      |            |
|                                                                                                    |                                                            |                                                                                      |            |
|                                                                                                    |                                                            |                                                                                      |            |
|                                                                                                    |                                                            |                                                                                      |            |
|                                                                                                    |                                                            |                                                                                      |            |
|                                                                                                    |                                                            |                                                                                      |            |
|                                                                                                    |                                                            |                                                                                      |            |
|                                                                                                    |                                                            |                                                                                      | -          |
|                                                                                                    |                                                            |                                                                                      | ▶₽         |

Проверьте, что таблицы и поля связи у вас заданы так, как показано на картинке:

| File Edit Wew Table Designer Database Degram Tools Window Community Help<br>Menogener II IIIIIIIIIIIIIIIIIIIIIIIIIIIIIIII                                                                                                    | Nicrosoft SQL Server Management Studio Express                                                                                                    | _ <u>-</u>                            |
|----------------------------------------------------------------------------------------------------|----------------------------------------------------------------------------------------------------|---------------------------------------|
| New Query     New Query     New     New Query     New Query     New Query     New                                                                                                    | File Edit View Table Designer Database Diagram Tools Window Community Help                                                                                                    |                                       |
| Image: Signature     Image: Signature     Image: Signature <td>🔛 New Query 📑 📴 😂 😂 🛃 😹 🕼 📑 🎥 🎦 🖕</td> <td></td>                                                                                                    | 🔛 New Query 📑 📴 😂 😂 🛃 😹 🕼 📑 🎥 🎦 🖕                                                                                                    |                                       |
| Check Devorer                                                                                                    | 🔚 🛅 💱 🔯 🚧 🎇 🕴 alb   Table View 🔹 🏂 👯 🗟   🛄 😫 23   100% 🔹 🔩 🗐 👼 🌉 🔲 🖕                                                                                                    |                                       |
|                                                                                                    | Object Explorer • • • × BIZAGIBELL\SQg - Diagram_0* BIZAGIBELL\SQdbo.FactZatrat                                                                                                    | BIZAGIBELL\SQL dbo.TipZatrat 🗧 🗙      |
| Image: Second Second Secon                                                                                                    | 왕 및 = 7                                                                                                    |                                       |
| Databases     Optimuses     Optimuses                                                                                                    | BIZAGIBELL\SQLEXPRESS (SQL Server 9.0.3042 -                                                                                                    |                                       |
| System Databases     IpZatrat *      Concentration     Selecter     red_CelloyTest     Concentration     Selecter     red_CelloyTest     Concentration     Selecter     red_CelloyTest     Concentration     Selecter     red_CelloyTest     Concentration     Selecter     red_CelloyTest     Concentration     Selecter     red_CelloyTest     Concentration     Selecter     Relationship name:     Tables     Tables     Tables     Tables     Selecter     Relationship name:     Tables     Selecter     Relationship name:     Tables     Selecter     Relationship name:     Tables     Selecter     Relationship name:     Tables     Selecter     Relationship name:     TopZatrat     Selecter     Relationship name:     TopZatrat     Selecter     Relationship name:     TopZatrat     TopZatrat     Selecter     Relationship name:     TopZatrat     TopZatrat     Selecter     Relationship name:     TopZatrat     TopZatrat     Relationship name:     TopZatrat     TopZatrat     Selecter     Relationship name:     TopZatrat     TopZatrat     Relationship name:     TopZatrat     TopZatrat     TopZatrat     TopZatrat     Relationship name:     TopZatrat     TopZatrat     TopZatrat     TopZatrat     TopZatrat     TopZatrat     TopZatrat     TopZatrat     TopZatrat     TopZatrat     TopZatrat     Cot     Cancel     Cel                                                                                                    | 🖃 🧰 Databases                                                                                                    |                                       |
| Image: CarRestration     Image: CarRestration       Image: CarRestration     Image: CarRestration       Image: CarRestration     Ima                                                                                                    | E System Databases     TipZatrat *                                                                                                    |                                       |
| Ites_delay/rsk       Ites_delay/rsk         Ites_delay/rsk       Ites_delay/rsk         Ites_delay/rsk       Ites_delay/rsk         Ites_delay/rsk       Ites_delay/rsk         Ites_delay/rsk       Ites_delay/rsk         Ites_delay/rsk       Ites_delay/rsk         Ites_delay/rsk       Ites_delay/rsk         Ites_delay/rsk       Ites_delay/rsk         Ites_delay/rsk       Ites_delay/rsk         Ites_delay/rsk       Ites_delay/rsk         Ites_delay/rsk       Ites_delay/rsk         Ites_delay/rsk       Ites/rsk         Ites/rsk       Ites/rsk         Ites/rsk       Ites/rsk         I                                                                                                    | CarReservation     Forei Tables and Columns                                                                                                    | ? X ? X                               |
| Detabase Diagrams         Tables         System Tables         System Tables         Sy                                                                                                    |                                                                                                    |                                       |
| Image: Security System Tables       Image: Security System Tables       Image: Security Syst                                                                                                    | Database Diagrams                                                                                                    |                                       |
| Image: System Tables   Image: Maximum data data data data data data data dat                                                                                                    | Tables     TK_ra     TK_ratZatrat_TipZatrat                                                                                                    | thip                                  |
| Image: Industry tools     Image: Industry tools       Image: Industry     Image: Industry       Image: Industry     Image: Industry </td <td>Description:      Description:      Descrip</td> <td></td> | Description:      Description:      Descrip |                                       |
| Wews         B       Synonyms         Programability         B       Security         B       Security         B       Replication         B       Management         OK       Cancel         cel       Cot                                                                                                    |                                                                                                    |                                       |
| Image: Security       Image: Security         Image: Security       Image: Security                                                                                                    | Wiews                                                                                                    |                                       |
| Programmability     Security     Security     Security     Security     Management     OK Cancel ceel                                                                                                    | E Synonyms TZid FZtz                                                                                                    |                                       |
| Becurity      Becurity                                                                                                    | Programmability                                                                                                    |                                       |
| Berver Objects<br>Cancel cel<br>CK Cancel cel                                                                                                    | E Security                                                                                                    |                                       |
|                                                                                                    | B Server Objects                                                                                                    |                                       |
| Image: Management       OK       Cancel       icel                                                                                                    | 🕀 🧰 Replication                                                                                                    |                                       |
|                                                                                                    | 🕀 🦢 Management                                                                                                    |                                       |
|                                                                                                    |                                                                                                    |                                       |
|                                                                                                    |                                                                                                    |                                       |
|                                                                                                    |                                                                                                    |                                       |
|                                                                                                    | OK Car                                                                                                    | ncel hcel                             |
| ▼                                                                                                    |                                                                                                    |                                       |
|                                                                                                    |                                                                                                    |                                       |
| ▼<br>▼<br>▼                                                                                                    |                                                                                                    |                                       |
| ▼<br>▼<br>▼                                                                                                    |                                                                                                    |                                       |
|                                                                                                    |                                                                                                    |                                       |
|                                                                                                    |                                                                                                    |                                       |
|                                                                                                    |                                                                                                    |                                       |
|                                                                                                    |                                                                                                    | _                                     |
|                                                                                                    |                                                                                                    | × (4)                                 |
| Them(e) Saved                                                                                                    | Tem(c) Saved                                                                                                    | · · · · · · · · · · · · · · · · · · · |

Нажмите ОК - связь задана:

![](_page_21_Figure_1.jpeg)

Сохраните диаграмму, задав ее имя:

![](_page_21_Figure_3.jpeg)

Макет внешней учетной системы готов. Возвращаемся в Bizagi, чтобы настроить репликацию и виртуализацию.

# 4. Репликация данных

Настроить репликацию и виртуализацию можно через мастер (wizard) или так называемым «стандартным» способом (wiki.bizagi.com/en/index.php?title=How to Integrate Bizagi with an External Data Source).

Мастер работает следующим образом: вы выбираете таблицу во внешней базе данных, и Bizagi создает ее реплицированную или виртуализованную копию в собственной базе данных. Этот способ более простой с точки зрения использования, но в нем разработчику процесса приходится работать с сущностями и атрибутами, которые навязывают внешняя система, т.е. здесь не реализуется разделение логического и физического уровней, о котором шла речь в предыдущем разделе.

Поэтому мы будем следовать более реалистичному сценарию. Наименования таблиц и состав полей в таблицах базы данных Accounting намеренно сделаны отличными от сущностей и атрибутов модели данных Bizagi, чтобы сделать упражнение близким к реальной жизни. Так, поле TZdescr соответствует атрибуту ExpType.ExpType, а для поля TZcode соответствующего атрибута в Bizagi нет. С другой стороны, в таблице FactZatrat есть поле FZsumma, соответствующее Expenses.Amount, а для документа Expenses.Document соответствующего поля в FactZatrat нет.

Поэтому мы воспользуемся стандартным способом, который позволяет гибко настраивать соответствие между сущностями и атрибутами собственной и внешней баз данных.

Запустите Bizagi Studio, перейдите в режим Modules, выберите пункт меню Systems и кликните New System:

|                                                                                                    | Bizagi Studio: CarReservation on (local)\SQLEXPRESS                                                                                                    | - 8 X                |
|----------------------------------------------------------------------------------------------------|----------------------------------------------------------------------------------------------------|----------------------|
| Home Tools Co                                                                                                    | ionfiguration Support                                                                                                    | Style 🔹 Language 👻 🎯 |
| Wizard Run Search                                                                                                    | New System Onen Virtual Entities Wizard., Open Replicate Entities Wizard., Refresh                                                                                                    |                      |
| View Project                                                                                                    | Systems                                                                                                    |                      |
| <ul> <li>Processes</li> <li>Model your business process</li> <li>Entities</li> <li>Organization</li> <li>Define process participants</li> <li>Systems</li> <li>Connect with your systems</li> <li>Define process metrics</li> <li>Set your company colors and ke</li> <li>Set your company colors and ke</li> <li>Security</li> <li>Define your security settings</li> </ul> | Sections Internet in the section of the section of |                      |
| Web Server: BIZAGIBELL (II:                                                                                                    | ISServer)                                                                                                    |                      |

Дайте системе название, разрешите для нее репликацию и виртуализацию, кликните ОК:

| (G) * D 🗋 🞽                                                                                                    | Bizagi Studio: CarReservation on (local)\SQLEXPRESS         | - 🗆 X                |
|----------------------------------------------------------------------------------------------------|-------------------------------------------------------------|----------------------|
| Home Tools Configuration                                                                                                    | Support                                                     | Style 🝷 Language 🝷 🎯 |
| Vízard Run Search New System                                                                                                    | Open Virtual Entities Wizard Open Replicate Entities Wizard |                      |
| View Project                                                                                                    | Systems                                                     |                      |
| Processes     Model your business processes     Centities     Define your process dats     Organization     Define process participants     Systems | System Configuration                                        |                      |
| Connect with your systems                                                                                                    | Name AccountingDB                                           |                      |
| Analysis<br>Define process metrics                                                                                                    | Display name 9400000                                        |                      |
| Work Portal<br>Set your company colors and logo                                                                                                    |                                                             |                      |
| Define your security settings                                                                                                    | Description                                                 |                      |
|                                                                                                    | Enable Interfaces for this System                           |                      |
|                                                                                                    | Enable Virtual Entites and Replication for this System      |                      |
|                                                                                                    | Ok Cancel                                                   |                      |
| Web Server: BIZAGIBELL (IISServer)                                                                                                    |                                                             |                      |

Выберите вложенный элемент Providers и кликните New Provider:

| 🐻 🦇 🗖 🗋 💕                                                                                                 | Bizagi Studio: CarReservation on (local)\SQLEXPRESS                                                        | - 🗆 X                |
|----------------------------------------------------------------------------------------------------|----------------------------------------------------------------------------------------------------|----------------------|
| Home Tools Configura                                                                                      | ration Support                                                                                             | Style - Language - 🥥 |
| Image: Search Vizard     Image: Search New Provide       View     Project                                 | Refresh<br>Actions                                                                                         |                      |
| Processes<br>Model your business processes                                                                | Bystems ▲                                                                                                  |                      |
| Entities<br>Define your process data                                                                      | Provider Configuration                                                                                     |                      |
| Crganization<br>Define process participants                                                               | Provider Setup Provider Development Properties Provider Production Properties                              |                      |
| J Systems                                                                                                 | Name MSSQL                                                                                                 |                      |
| Analysis                                                                                                  | Display name MSSQL                                                                                         |                      |
| <ul> <li>Define process metrics</li> <li>Work Portal</li> <li>Set your company colors and logo</li> </ul> | Description                                                                                                |                      |
| Define your security settings                                                                             | <ul> <li>Enable Vitual Entities for this Provider</li> <li>Enable Replication for this Provider</li> </ul> |                      |
|                                                                                                    | Ok Cancel                                                                                                  |                      |
| Viek Server: BIZAGIBETT (IISServer                                                                        |                                                                                                    |                      |

Не закрывая окно New Provider, перейдите на закладку Provider Development Properties, кликните OLEDB Config, задайте параметры доступа к учетной БД:

| (G) * D                                                                                                    | ) 💕                                                      |                                                                      | Bizagi Studio: CarRe                                                                                                    | servation on (local)\SQLEXPR | RESS         | - 🗆 X                |
|----------------------------------------------------------------------------------------------------|----------------------------------------------------------|----------------------------------------------------------------------|----------------------------------------------------------------------------------------------------|------------------------------|--------------|----------------------|
| Home To                                                                                                    | ols Configuration                                        | Support                                                              |                                                                                                    |                              |              | Style 🔹 Language 👻 🎯 |
| o°oo I I I I I I I I I I I I I I I I I I                                                                                                    | arch New Provider Re                                     | efresh                                                               |                                                                                                    |                              |              |                      |
| Processes     Model your busines     Model your busines     Capitrie your process     Organization     Define process par     Systems     Connect with your 1     Pariyos     Define process met     Work Portal     Sey organization     Security     Define your security | is processes is a data is justems is systems is settings | ystems<br>New Provider<br>Provider Configurat<br>Provider Configurat | ion<br>♥ Virtual Database Setup<br>Database Metadata Configuration<br>♥ Database Server<br>Login Name<br>Password<br>Database | Cancel                       | n Properties |                      |
| U Web Server: BIZA0                                                                                                    | ilBELL (IISServer)                                       |                                                                      |                                                                                                    |                              |              |                      |

Два раза нажмите ОК.

Если вы запускаете веб-приложение через IIS, а не через .NET Development Server, то вы можете проверить работоспособность провайдера: выберите только что созданный провайдер, кликните Test Provider, а затем Start Test:

| 🐻 🌣 🛯 🗋 🞽 Bi                                                                                                    | zagi Studio: CarReservation on (local)\SQLEXPRESS 🛛 🗕 🗖 🗙                                                                                                    |
|----------------------------------------------------------------------------------------------------|----------------------------------------------------------------------------------------------------|
| Home Tools Configuration Support                                                                                                    | Style 🔻 Language 👻 🥥                                                                                                    |
| Nizard         Run         Search         Properties.         Delete<br>Provider.         Test<br>Provider.         View<br>dependencie                                                                                                    | Refresh                                                                                                    |
| View Project Actions                                                                                                    |                                                                                                    |
| <ul> <li>Processes<br/>Model your business processes</li> <li>Define your process data</li> <li>Organization<br/>Define process participants</li> <li>Systems<br/>Connect with your systems</li> <li>Analysis<br/>Define process matrics</li> <li>Security<br/>Define your security settings</li> </ul> | MSSQL      Integrating Provider Testing Provider Testing Provider Tassenbly OK     Openning Provider Connection OK     Desting Provider Tassactions OK     Olosing Provider Connection OK     Cossestuly. e      Start Test     Close |
| Web Server: BIZAGIBELL (IISServer)                                                                                                    |                                                                                                    |

Закройте окно «Virtual Entities Testing» и раскройте объект «Replicated Entities». Если вы работаете с Bizagi Xpress, то вы должны увидеть объект «Default Replication Class», а если с Bizagi Enterprise .NET, то создайте его. Кликните по объекту Default Replication Class правой кнопкой мыши, чтобы создать схему репликации, т.е. расписание:

![](_page_25_Picture_1.jpeg)

## Введите название:

| Home Tools Configure                                                                                                    | ation Support                                                                                         | Bizagi Studio: CarReservatior                                                                   | on (local)\SQLEXPRESS | – ⊡ X<br>Style • Language • @ |
|----------------------------------------------------------------------------------------------------|----------------------------------------------------------------------------------------------------|-------------------------------------------------------------------------------------------------|-----------------------|-------------------------------|
| Vizard Run Search Refrest                                                                                                    | Replication                                                                                           | Config                                                                                          | - = x]                |                               |
| <ul> <li>Processes<br/>Model your business processes</li> <li>Centices<br/>Define your process data</li> <li>Organization<br/>Define process participants</li> <li>Systems<br/>Connect with your systems</li> <li>Analysis<br/>Define process metrics</li> <li>Mork Poral<br/>Set your company colors and logo</li> <li>Security<br/>Define your security settings</li> </ul> | Systems<br>Systems<br>Replication Co<br>P<br>P<br>P<br>P<br>P<br>P<br>P<br>P<br>P<br>P<br>P<br>P<br>P | nfiguration Setup Schedule Properti<br>Name Standard<br>Display Name Стандартная<br>Description | \$                    |                               |
|                                                                                                    | 4                                                                                                    | ,                                                                                               | OK Cancel             |                               |

Не закрывая окно, переключитесь на закладку Schedule Properties и введите параметры расписания, например как показано на рисунке: ежедневно с 00 до 23:59, с интервалом 5 минут. Обратите внимание, что по умолчанию в поле Start date стоит завтрашнее число – исправьте его на сегодняшнее:

| 🍙 🎂 🖸 🗋 🎽                                                                                                    | Bizagi Studio: CarReservation on (local)\SQLEXPRESS                                                                                                    | _ a x                |
|----------------------------------------------------------------------------------------------------|----------------------------------------------------------------------------------------------------|----------------------|
| Home Tools Configurati                                                                                                    | on Support                                                                                                    | Style 🝷 Language 🝷 🎯 |
| OGO         D         A         A           Wizard         Run         Search         Refresh           View         Project         Actions                                                                                                    | Replication Config _                                                                                                    |                      |
| Processes         Model your business processes         Cannect with your systems         Participants         Systems         Connect with your systems         Participants         Setime process metrics         Sety our company colors and logo         Sety our sompany colors and logo         Define your security settings | System<br>System<br>System<br>Pepication Configuration<br>Replication Setup Schedule Properties<br>Proble Schedule for this Replication<br>Periodicity<br>Daily Every 1 : day(s)<br>Weekly<br>Monthly<br>Daily frequency<br>Docurs once at 000<br>Cocurs every 5 : Minute(s v Starting at 00.00<br>Ending at 23:55<br>Beginning<br>Start date 07:27:2012<br>OK Cancel |                      |
| Web Server: BIZAGIBELL (IISServer)                                                                                                    |                                                                                                    |                      |

## Закройте окно.

Нам осталось добавить в расписание репликации справочник типов затрат. Но прежде чем это сделать, необходимо вернуться к определению справочника типов затрат в Bizagi.

В исходном виде у этого справочника один атрибут – собственно тип затрат в виде строки. Если настроить репликацию одного этого поля, то мы конечно сможем выкачать список типов затрат из внешней БД, отобразить его в выпадающем списке на экранной форме и ввести в нашу систему фактические затраты, привязанные к этим типам затрат. Но корректно передать фактические затраты во внешнюю БД (а мы чуть позже собираемся это сделать с помощью виртуализации) мы не сможем, так как мы не будем знать идентификатор соответствующей записи во внешней БД.

Например, мы завели во внешней БД тип затрат «бензин» с идентификатором 101. В результате репликации эта запись попадет в собственную БД проекта Bizagi. Чтобы фактические затраты на бензин корректно записались во внешнюю БД, мы должны передать сумму затрат и идентификатор типа затрат во внешней БД. А он нам не известен. Чтобы мы могли это сделать, надо добавить внешний идентификатор в атрибуты справочника типа затрат в Bizagi и в настройку репликации.

Если это объяснение показалось слишком сложным, просто запомните: при настройке репликации надо добавить в целевую сущность Bizagi служебный атрибут – внешний идентификатор записи.

Кликните по пункту меню Entities, найдите сущность «Тип затрат», правой кнопкой мыши выберите «Edit Attributes List»:

| · · · · · · · · · · · · · · · · · · ·                                                                                                    | Bizagi Studio: CarReservation on (local)\SQLEXPRESS 🛛 🗴 |
|----------------------------------------------------------------------------------------------------|---------------------------------------------------------|
| Home Tools Configuration Support                                                                                                    | Style - Language - 🥥                                    |
| Vizard Run Search Edit Attribute List New Relationship Refresh                                                                                                    |                                                         |
| View Project Attributes                                                                                                    |                                                         |
| <ul> <li>Processes<br/>Model your business processes</li> <li>Entities<br/>Define your process data</li> <li>Connect with your systems</li> <li>Connect with your systems</li> <li>Master</li> <li>Connect with your systems</li> <li>Master</li> <li>Connect with your systems</li> <li>Master</li> <li>Connect with your systems</li> <li>Master</li> <li>System</li> <li>Connect with your systems</li> <li>Master</li> <li>Connect with your systems</li> <li>Master</li> <li>System</li> <li>Connect with your systems</li> <li>Master</li> <li>System</li> <li>System</li> </ul> | Attributes<br>Expressions<br>Forms<br>Queries<br>Values |
| Web Server: BIZAGIBELL (IISServer)                                                                                                    | л                                                       |

## Добавьте атрибут:

| 6                |                               | Bizagi  | Studio: CarReservation o | n (local)\SQLEXPRESS |                  | - 🗉 X                |
|------------------|-------------------------------|---------|--------------------------|----------------------|------------------|----------------------|
| Home             | Tools Configuration Support   |         |                          |                      |                  | Style 🔹 Language 🔹 🎯 |
| °°° ▶            | Attribute list for Тип затрат |         |                          |                      |                  | x                    |
| Wizard Run       |                               |         |                          |                      |                  |                      |
| View Pro         | Attributes List               |         |                          |                      |                  |                      |
| Processes        | 🛖 Add 🛛 📟 Remove              |         |                          |                      | ÷ •              |                      |
| Model your bus   | Display Name                  | Name    |                          | Туре                 | State            |                      |
| Define your pro  | Тип затрат                    | ExpType | <sub>abc</sub> String    |                      | P                |                      |
| Organization     | 🔭 Внешний Id                  | ExtId   | 123 Integer              |                      | ▼ 3 <sup>2</sup> |                      |
| Define process   |                               |         |                          |                      |                  |                      |
| J. Systems       |                               |         |                          |                      |                  |                      |
| Analysis         |                               |         |                          |                      |                  |                      |
| Define process ( |                               |         |                          |                      |                  |                      |
| Set your compa   |                               |         |                          |                      |                  |                      |
| Becurity         |                               |         |                          |                      |                  |                      |
|                  |                               |         |                          |                      |                  |                      |
|                  |                               |         |                          |                      |                  |                      |
|                  |                               |         |                          |                      |                  |                      |
|                  |                               |         |                          |                      |                  |                      |
|                  |                               |         |                          |                      |                  |                      |
|                  |                               |         |                          |                      |                  |                      |
|                  |                               |         |                          |                      |                  |                      |
|                  | Advanced                      |         |                          |                      |                  |                      |
|                  |                               |         |                          |                      |                  |                      |
|                  | 0                             |         |                          | <                    | Finish Cancel    |                      |
| L                |                               |         |                          |                      |                  |                      |
| Web Server: BIZ  | ZAGIBELL (IISServer)          | /       |                          |                      |                  |                      |

Теперь надо объяснить Bizagi, что этот атрибут является идентификатором во внешней системе – в терминах Bizagi это называется «Business Key». Правой кнопкой мыши выберите Advanced Properties справочника типов затрат:

| * D                                                                                                    | Bizagi Studio: CarReservation on (local)\SQLEXPRESS            | _ = X                |
|----------------------------------------------------------------------------------------------------|----------------------------------------------------------------|----------------------|
| Home Tools Configuration Support                                                                                                    |                                                                | Style • Language • 🎯 |
| Image: Wizard         Image: Wizard         Image: W                                                                                                    | Refresh                                                        |                      |
| View Project Actions                                                                                                    |                                                                |                      |
| <ul> <li>Processes</li> <li>Model your business process at a comparison of the second second</li></ul> | Attributes  Expressions  Forms Cureies  s  d properties  r  F5 |                      |
| Web Server: BIZAGIBELL (IISServer)                                                                                                    |                                                                |                      |

Переключитесь на закладку Business Key, поставьте галочку Enable Business Key и отправьте только что созданный атрибут ExtId в окно Key Attributes:

| i 🔊 🖉 🗋 💕                                                                                                    |                                                                                                    | Bizagi Studio: CarReservation on (local)\SQLEXPRESS                                                           | - 🗆 X                |
|----------------------------------------------------------------------------------------------------|----------------------------------------------------------------------------------------------------|----------------------------------------------------------------------------------------------------|----------------------|
| Home Tools Configuration                                                                                                    | on Support                                                                                                    |                                                                                                    | Style 🔹 Language 👻 🎯 |
| Image: Second second second | Advanced properties Actions                                                                                                    | Refresh                                                                                                    |                      |
| • Processes                                                                                                    | Entities                                                                                                    |                                                                                                    |                      |
| Model your business processes     Control of the point process data     Control of the point process data     Control of the process participants     Control of the process matrice     Control of the process matrice     Set your company colors and logo     Security     Define your security settings                                                                                                    | Application     Master     Parameter     Tun sarpar     Attributes     Attributes     Attributes     Queries     Expressions     System | Attributes  rrpar Advanced Properties Log Bussiness Key Instances hable Business Key ibutes:  ype ExtId ExtId |                      |
|                                                                                                    | 0                                                                                                    | Ok Cancel                                                                                                    |                      |
| Viab Server BIZAGIBELL (IISServe)                                                                                                    |                                                                                                    |                                                                                                    |                      |

Все бы хорошо, но при нажатии ОК возникает сообщение об ошибке:

| (a) * D                                                                                                    |                                 | Bizagi Studio: CarReservation on (local)\SQLEX                                                                        | PRESS _ 🗖 🗙          |
|----------------------------------------------------------------------------------------------------|---------------------------------|----------------------------------------------------------------------------------------------------|----------------------|
| Home Tools Cor                                                                                                    | figuration Support              |                                                                                                    | Style - Language - 🎯 |
| Vizard Run Search P                                                                                                    | Advanced Remove View dependence | Refresh                                                                                                    |                      |
| Model your business process     Model your process data     Organization     Define process participants     Systems     Connect with your systems     Organized on the process metrics     Work Portal     Set your company colors and log     Orfine your security settings     Orfine your security settings | Server                          | Attributes<br>Expressions<br>Forms<br>Queries<br>Watues<br>Manager<br>Index parameters is not unique for this entity. |                      |

Ошибка кроется в записях, которые уже есть в нашем справочнике. Когда мы добавили атрибут ExtId, его значение в существующих записях осталось незаданным (NULL). Но если мы хотим сделать этот атрибут идентификатором, его значение обязано быть заданным и уникальным.

Ничего страшного – надо просто задать значение нового атрибута для старых записей. Если записей много, это можно сделать с помощью SQL, если в пределах десятка, то проще вручную. Кликните Values и задайте значения внешнего Id равным внутреннему Id. Заодно можете пометить эти записи как отмененные (Disabled):

![](_page_29_Figure_4.jpeg)

Теперь, после того как ошибка исправлена, повторите действия, описанные на предыдущей странице – назначение Business Key должно пройти гладко.

Вернитесь к настройке репликации. Кликните по созданному расписанию правой кнопкой, выберите «Add Entity to Replication»:

![](_page_30_Picture_1.jpeg)

Выберите справочник типов затрат, укажите TipZatrat как соответствующую ему таблицу во внешней БД. Business Key должен прописаться автоматически в соответствии с тем, как мы его только что определили для справочника типов затрат:

![](_page_30_Picture_3.jpeg)

Нажмите ОК. Кликните по объекту «Тип затрат» в расписании. Справа отобразится список атрибутов для репликации. Если к нему присмотреться, то можно заметить, что не заполнен столбец External Source – имена полей во внешней базе данных. Пройдитесь по атрибутам: кликните правой кнопкой, выберите Properties и задайте имена полей:

| 👩 🦇 🗖 🗋 🞽                                                                                                    | E                       | Bizagi Studio: | CarReservat | ion on (local)\SQLEXPRESS         |                 | - a x                |
|----------------------------------------------------------------------------------------------------|-------------------------|----------------|-------------|-----------------------------------|-----------------|----------------------|
| Home Tools Configura                                                                                                    | ation Support           |                |             |                                   |                 | Style 🔹 Language 👻 🎯 |
| Image: Wizard         Image: Wizard         Image: W | h<br>3                  |                |             |                                   |                 |                      |
| Processes                                                                                                    | 💄 Systems               |                | Name        | Display Name                      | External Source | Туре                 |
| Model your business processes                                                                                                    | 🖻 🗍 Учетная БД          | 10013          | ExpType     | Тип затрат                        |                 | String (50)          |
| avg Entities                                                                                                    | ECM Connectors          | 10015 🧮        | ExtId       | Properties                        | Ctrl+P          | Integer              |
| Define your process data                                                                                                    | E C Providers           |                |             | Remove attribute from Replication | Del             |                      |
| Organization                                                                                                    | H MSSQL                 |                |             |                                   | · · · · · ·     |                      |
| a Systems                                                                                                    | 🖽 🔜 Virtual Entities    |                |             |                                   |                 |                      |
| Connect with your systems                                                                                                    | 🖻 🔚 Replicated Entities |                |             |                                   |                 |                      |
| Analysis                                                                                                    | 🖻 🇊 Default Replicat    |                |             |                                   |                 |                      |
| Work Portal                                                                                                    | 🗆 💣 Стандартн           |                |             |                                   |                 |                      |
| Set your company colors and logo                                                                                                    | Тип зат                 |                |             |                                   |                 |                      |
| Define your security settings                                                                                                    |                         |                |             |                                   |                 |                      |
|                                                                                                    |                         | 4              |             |                                   |                 |                      |
|                                                                                                    |                         |                |             |                                   |                 |                      |
|                                                                                                    |                         | 4              |             |                                   |                 |                      |
|                                                                                                    |                         |                |             |                                   |                 |                      |
|                                                                                                    |                         |                |             |                                   |                 |                      |
|                                                                                                    |                         |                |             |                                   |                 |                      |
|                                                                                                    |                         |                |             |                                   |                 |                      |
|                                                                                                    |                         |                |             |                                   |                 |                      |
|                                                                                                    |                         |                |             |                                   |                 |                      |
|                                                                                                    |                         |                |             |                                   |                 |                      |
|                                                                                                    |                         |                |             |                                   |                 |                      |
|                                                                                                    |                         |                |             |                                   |                 |                      |
|                                                                                                    |                         |                |             |                                   |                 |                      |
|                                                                                                    |                         | •              |             |                                   |                 | ► →                  |

## Для поля ExpType:

![](_page_31_Picture_3.jpeg)

Для поля ExtId в дополнение к имени поля во внешней базе поставьте галочку напротив «Attrib Auto-Fill (Auto-Numeric) on Source»:

|                                        | E                                                                                                    | Bizagi Studio: CarReservation on       | (local)\SQLEXPRESS |                 | - 🗆 X             |
|----------------------------------------|----------------------------------------------------------------------------------------------------|----------------------------------------|--------------------|-----------------|-------------------|
| Home Tools Configura                   | ation Support                                                                                                    |                                        |                    | Sty             | le • Language • 🥥 |
| Wizard Run Search Refrest              | 1                                                                                                    |                                        |                    |                 |                   |
| <ul> <li>Processes</li> </ul>          | 🔔 Systems                                                                                                    | Id 🔺 Name                              | Display Name       | External Source | Туре              |
| Model your business processes          | 🗄 📄 Учетная БД                                                                                                    | 10013 ExpType                          | Тип затрат         | TZname          | String (50)       |
| ek∰ Entities                           | 🗄 🌄 ECM Connectors                                                                                                    | 10015 ExtId                            | Внешний Id         |                 | Integer           |
| <sup>10</sup> Define your process data | erection of the second second |                                        |                    |                 |                   |
| Organization                           | HISSQL                                                                                                    |                                        |                    |                 |                   |
| B Svetome                              | H- 🔜 Vielent Cuthing                                                                                                    |                                        | - ~)               |                 |                   |
| Connect with your systems              | E- 🔢 R                                                                                                    |                                        | _ = ×              |                 |                   |
| Analysis                               | 🗄 🍵 Attribute Configu                                                                                                    | ration                                 |                    |                 |                   |
| Define process metrics                 | E 🔊                                                                                                    | Attribute Внешний Id                   | -                  |                 |                   |
| Set your company colors and logo       |                                                                                                    | T. 10 TZJ                              |                    |                 |                   |
| Before your security settings          |                                                                                                    | External Source                        |                    |                 |                   |
| Denne your secondy seconds             |                                                                                                    | Attrib Auto-Fill (Auto-numeric) on Sou | rce                |                 |                   |
|                                        | 0                                                                                                    | <b></b> 0K                             | Cancel             |                 |                   |
|                                        |                                                                                                    | 1                                      |                    |                 |                   |
|                                        |                                                                                                    |                                        |                    |                 |                   |
|                                        |                                                                                                    |                                        |                    |                 |                   |
|                                        |                                                                                                    |                                        |                    |                 |                   |
|                                        |                                                                                                    |                                        |                    |                 |                   |
|                                        |                                                                                                    |                                        |                    |                 |                   |
|                                        |                                                                                                    |                                        |                    |                 |                   |
|                                        |                                                                                                    |                                        |                    |                 |                   |
|                                        |                                                                                                    |                                        |                    |                 |                   |
|                                        |                                                                                                    |                                        |                    |                 |                   |
|                                        |                                                                                                    | 4                                      |                    |                 |                   |
| Web Server: BIZAGIBELL (IISServe       | a)                                                                                                    |                                        |                    |                 |                   |

Репликация настроена.

Для контроля кликните по созданному расписанию правой кнопкой, выберите «Replication Schema Properties», переключитесь на закладку Replication Logs и дождитесь запуска репликации, чтобы убедиться, что все в порядке:

| (G) 🌾 🖸 🗋 🎽                                                                                                    | Bizagi Studio: CarReservation on (local)\SQLEXPRESS                                                                                                    | - a x                |
|----------------------------------------------------------------------------------------------------|----------------------------------------------------------------------------------------------------|----------------------|
| Home Tools Configura                                                                                                    | tion Support                                                                                                    | Style 🝷 Language 👻 🎯 |
| Vizard Run Search Refresh                                                                                                 |                                                                                                    |                      |
| Processes                                                                                                    | Rep Properties X                                                                                                    |                      |
| Model your business processes     Cardenine your process data     Cranization     Define process participants     Systems | Properties     Id     10001     Name     Standard       Display Name     Cтандартная     Stat Date     27.07.2012 0.00.00       Next Run Time     27.07.2012 16:20.00     Enabled     Image: Enable Rep to Run                                                                                                    |                      |
| Analysis                                                                                                    | Entities for Replication Replication Logs                                                                                                    |                      |
| Work Portal                                                                                                    | Id         Execution Date         Execution Result         Execution Message           Image: Image: |                      |
| Certify Define your security settings                                                                                     |                                                                                                    |                      |
|                                                                                                    | Ok Cancel                                                                                                    |                      |
| Vide Center BIZAGIRE   I #PC-nut                                                                                          | < >                                                                                                    |                      |

Если репликация не запускается, проверьте, работает ли планировщик Bizagi для проекта. Для этого через Пуск – Программы – Bizagi запустите Bizagi Management Console. Выберите проект так же, как в Bizagi Studio. Кликните Scheduler в меню слева. Если вверху вы видите Start Scheduler, как на картинке, – значит, планировщик не запущен. Кликните Start Scheduler:

| 👘 👌 =                           | Bizag                 | Management Console: CarReservation on (local)\SQLEXPRESS | - 🗆 X              |
|---------------------------------|-----------------------|----------------------------------------------------------|--------------------|
| Home Tools Advar                | nced Support          |                                                          | Style 🔹 Language 🝷 |
| Home Start<br>Scheduler Actions |                       |                                                          |                    |
| Scheduler                       | Scheduler             | <u>ـ</u>                                                 |                    |
| Execute offline jobs            | 🕀 🍓 Wait Jobs         | 🐻 Alarm Jobs                                             |                    |
| Systems                         | 🕀 🌆 Alarm Jobs        | te Wait Jobs                                             |                    |
| Connect with your systems       | 劑 Replication Schemas |                                                          |                    |
| Define process participants     |                       |                                                          |                    |
| Security                        |                       |                                                          |                    |
| Define your security settings   |                       |                                                          |                    |
|                                 |                       |                                                          |                    |
|                                 |                       |                                                          |                    |
|                                 |                       |                                                          |                    |
|                                 |                       |                                                          |                    |
|                                 |                       |                                                          |                    |
|                                 |                       | 4                                                        |                    |
|                                 |                       |                                                          |                    |
|                                 |                       |                                                          |                    |
|                                 |                       |                                                          |                    |
|                                 |                       |                                                          |                    |
|                                 |                       |                                                          |                    |
|                                 |                       |                                                          |                    |
|                                 |                       |                                                          |                    |
|                                 |                       |                                                          |                    |
|                                 |                       |                                                          |                    |
|                                 |                       |                                                          |                    |

После того как репликация прошла успешно, запустите веб-приложение, чтобы увидеть список типов затрат из внешней системы:

| 🚰 Bizagi - Microsoft Internet Explorer     |                                                                                                    |                                   |                                     | - 8 ×   |
|--------------------------------------------|----------------------------------------------------------------------------------------------------|-----------------------------------|-------------------------------------|---------|
| Файл Правка Вид Избранное Сервис           | ⊆правка                                                                                                    |                                   |                                     |         |
| 🔇 Назад 🔹 🕥 👻 😰 🏠 🔎 Поиск                  | 👷 Избранное 🛛 😥 🚽 🖏                                                                                                    | •                                 |                                     |         |
| Адрес: 🙆 http://bizagibell/CarReservation/ |                                                                                                    |                                   | <ul> <li>Co</li> </ul>              | сылки » |
| bizagi 🦳                                   | Процессы Анализ Адм                                                                                                    | инистрирование Сервис Выход       | (< )                                | _       |
| 🔄 Процессы Bizagi 🛛 🎧                      | App. CarOrder, Bunonuurs peër                                                                                             |                                   |                                     |         |
| 🕨 🎒 Просроченные (4)                       | App - calorder - Ballonware peac                                                                                          |                                   |                                     |         |
|                                            |                                                                                                    |                                   |                                     |         |
|                                            | Время подачи:                                                                                                    | 26 июля 2012 г. 9:00              |                                     |         |
|                                            | Место подачи:                                                                                                    | LOM                               |                                     |         |
|                                            | Маршрут:                                                                                                    | работа                            |                                     |         |
|                                            | Пассажиры:                                                                                                    | я                                 |                                     |         |
|                                            | Затраты                                                                                                    |                                   |                                     |         |
|                                            |                                                                                                    | -                                 |                                     |         |
|                                            | Удалить Тип затрат                                                                                                    | Документ                          | Сумма                               |         |
|                                            | Удалить                                                                                                    | чек                               | 800.00                              |         |
|                                            |                                                                                                    |                                   |                                     |         |
|                                            | <u>Удалить</u> бензин<br>шиномонтаж                                                                                       | квитанция                         | 1 280,00                            |         |
| 4                                          | штраф                                                                                                    |                                   | Итого: 2 080,00р.                   |         |
| L. L. L. L. L. L. L. L. L. L. L. L. L. L   | Еще Затраты                                                                                                    |                                   |                                     |         |
|                                            | Сохранить Дальше >>                                                                                                    |                                   |                                     |         |
|                                            | Номер процесса:<br>Плановая дата завершения:<br>Инициирован:<br>Текущий ответственный:<br>Ответственный за текущее дейсті | 51<br>27.07.2012<br>admon<br>вие: | Тип затрат                          |         |
| 🙀 Умные папки 🛛 💮                          |                                                                                                    |                                   |                                     |         |
| 🗿 Папки Bizagi 🛛 💮                         |                                                                                                    |                                   |                                     |         |
| 👂 Запросы Bizagi 🛛 💮                       |                                                                                                    |                                   |                                     |         |
| 🚹 Аналитические запросы                    | ЗАДАНИЯ                                                                                                    |                                   |                                     | X       |
| **                                         | insubility polycolorid                                                                                                    | Administrator                     | admon (Etc/UTC) [ 27 Июль 2012 г. [ | 4:19 PM |
| ΕίΓοτοβο                                   |                                                                                                    |                                   | Местная интрасеть                   |         |

## 5. Виртуализация данных

В предыдущем разделе мы уже создали систему «Учетная БД» и настроили провайдер.

Как и для репликации, в сущность, которую мы собираемся виртуализировать, необходимо добавить атрибут «Внешний Id». Нажмите кнопку Edit Attribute List:

![](_page_34_Picture_3.jpeg)

## Добавьте атрибут:

| 6                                                                  | 2                     | Bizag    | i Studio: CarReservation on (local)\SQ | LEXPRESS           | - 🗆 X                                    |
|--------------------------------------------------------------------|-----------------------|----------|----------------------------------------|--------------------|------------------------------------------|
| Home Tools                                                         | Configuration Support |          |                                        |                    | Style 🔹 Language 👻 🥥                     |
| Wizard Run<br>View Pro                                             | ttributes List        |          |                                        |                    | x                                        |
| Processes<br>Model your bus                                        | 🛖 Add 🛛 📟 Rem         | nove     |                                        | 4 4                | , dply                                   |
| _ a Entities                                                       | Display Name          | Name     | Тур                                    | e State            |                                          |
| Define your pro                                                    | Гип затрат            | Explype  | Livin sarpar                           |                    | 9                                        |
| e Organization                                                     | Документ              | Amount   | abc Stilling                           |                    | di di di di di di di di di di di di di d |
| Define process                                                     | CarOrder              | CarOrder | CarDirder                              |                    |                                          |
| Systems                                                            | Ne Внешний Id         | ExtId    | 122 Integer                            |                    |                                          |
| Work Portal<br>Set your compa<br>Set your compa<br>Define your sec |                       |          |                                        |                    |                                          |
|                                                                    | Advanced              |          |                                        |                    |                                          |
| 0                                                                  |                       |          | < Back                                 | Next >> Finish Can | cel                                      |
| Web Server: BIZAGIBI                                               | ELL (IISServer)       |          |                                        |                    |                                          |

Теперь зайдите в Advanced Properties:

| (G) * D 🗋 🞽                                                                                                    |                                                                                                    | Bizagi Studio: CarReservation on (local)\SQLEXPRE       | ESS – 🗆 X            |
|----------------------------------------------------------------------------------------------------|----------------------------------------------------------------------------------------------------|---------------------------------------------------------|----------------------|
| Home Tools Configurat                                                                                                    | tion Support                                                                                                    |                                                         | Style 🔹 Language 👻 🎯 |
| Wizard Run Search Propertie                                                                                                    | es Advanced Remove View dependencies                                                                                                    | Refresh                                                 |                      |
| View Project                                                                                                    | Actions                                                                                                    |                                                         |                      |
| Processes Model your business processes  Model your business processes  Connect with your systems  Analysis Define process metrics  Model Your Systems  Connect with your systems  Connect with your systems  Connect with your systems  Connect with your security settings  Connect with your security settings  Connect with your your your your your your your your | Controlles     Controlles     C | Attributes<br>Expressions<br>Porms<br>Queries<br>Values |                      |

## Чтобы задать Business Key:

|                                                                                                    |                                                                                                    | Bizagi Studio: CarReservation on (local)\SQLEXPRESS | _ = ×                |
|----------------------------------------------------------------------------------------------------|----------------------------------------------------------------------------------------------------|-----------------------------------------------------|----------------------|
| Home Tools Configura                                                                                                    | ation Support                                                                                                   |                                                     | Style 🔹 Language 👻 😡 |
| Image: Wizard     Image: Wizard     Imag | Advanced Remove de Actions                                                                                      | View Refresh                                        |                      |
| Model your business processes     Connect with your spatial     Connect with your systems     Connect with your systems     Connect with your security settings     Connect with your security settings     Connect with your security settings                                                                                                    | Application     Master     CarOrder     Garpars     Attributes     Forms     Oueries     Expressions     System | Attributes                                          |                      |

Как и со справочником типов затрат, при первой попытке это приводит к неудаче:

| Home       Tools       Configuration       Support       Style < Language                                                                                                    | e • 🥝 |
|----------------------------------------------------------------------------------------------------|-------|
| Image: Wizard     Image: Wizard     Image: Wizard     Image: Wizerd     Image: Wizerd       Wizard     Run Search     Properties     Advanced     Remove     View dependencies                                                                                                    |       |
| View Project Actions                                                                                                    |       |
| Processes   Model your business processes   Connect with your systems   Connect with your systems   Connect with your syste |       |

Причина та же самая: бизнес-ключ обязан содержать уникальные значения. Поскольку записей в таблице затрат может накопиться уже довольно много, пропишем значение поля с помощью SQL.

Запустите SQL Server Management Studio Express, найдите таблицу Expenses и подготовьтеSQL-запрос:

![](_page_36_Figure_4.jpeg)

Скопируйте IdExpenses в ExtId для всех записей. Подготовьте скрипт и кликните «Execute»:

![](_page_37_Picture_1.jpeg)

Теперь вернитесь к инструкциям на стр. 36 – и повторите действия по назначению Business Key – теперь они должны пройти без ошибок.

Переходим собственно к конфигурированию виртуализации. Нажмите кнопку «Add Entity to Virtual»:

![](_page_37_Picture_4.jpeg)

Сущности «Затраты» соответствует внешняя таблица «FactZatrat». Бизнес-ключ должен проставиться автоматом, так как мы его только что задали:

| Hore Tods Configuration Support     Vicard Run Sectors     Vicard Run Sectors     Vicard Project     Add Entity to System     Vicard Project     Add Entity to System     Project     Add Entity to System     Project     Add Entity to System     Project     Add Entity to System     Project     Add Entity to System     Project     Add Entity to System     Project     Add Entity to System     Project     Add Entity to System     Project     Add Entity to System     Project     Add Entity to System     Project     Add Entity to System     Project     Add Entity to System     Project     Project     Project     Project     Project     Project     Project     Project     Project     Project     Project     Project     Project     Project <th>Bizagi Studio: CarReservation on (local)\S(</th> <th>QLEXPRESS - 🗆 🗙</th> | Bizagi Studio: CarReservation on (local)\S(                                                                                                    | QLEXPRESS - 🗆 🗙                         |
|----------------------------------------------------------------------------------------------------|----------------------------------------------------------------------------------------------------|-----------------------------------------|
| Wizard Run   Wizard Run   Project Actions     Project Actions        Project Actions                                                                                                    | Home Tools Configuration Support                                                                                                    | Style - Language - 🎯                    |
| Processes                                                                                                    | Image: Wizard     Run     Search     Add Entity<br>to Virtual     Refresh       View     Project     Actions                                                                                                    |                                         |
|                                                                                                    | Processes       ▲ Add Entity to System         Model your business processes       Business for Consideration         Define process participants       ▲ Systems         Analysis       Connect with your systems         Define process matrics       ➡ Mission         Caline process matrics       ➡ Set your company odors and logo         Set your company odors and logo       ➡ Set your security settings    Cache Timeout (seconds) Instance 0 : Global          Out       ■ | Display Name External Source      Close |

В отличие от репликации, атрибуты автоматически не конфигурируются – добавьте их по одному:

| 👩 🧇 🖸 🗋 🞽                                                                                                    | Bizagi Studio: CarRe | servation on (local)\SQLEXPRESS                                                                    | _ = ×                         |
|----------------------------------------------------------------------------------------------------|----------------------|----------------------------------------------------------------------------------------------------|-------------------------------|
| Home Tools Configura                                                                                                    | ation Support        |                                                                                                    | Style 👻 Language 👻 😡          |
| Home       Tools       Configura         Wizard       Run       Search       Refresi         View       Project       Actions         Processes       Model your business processes       Search         Processes       Define process data       Systems         Systems       Define process matrics       Define process matrics         Define process matrics       Define Process       Set your company colors and logo         Connect with your systems       Set your company colors and logo       Set your company settings | Bizagi Studio: Carke | Id Name Properties Remove Entity from Virtual Test Virtual Entity Add attribute to Virtual Refresh | Ctrl+P<br>Del<br>Ctrl+A<br>F5 |
| Web Server: BIZAGIBELL (IISServe                                                                                                    | r)                   | 4                                                                                                  |                               |

Для «Внешнего Id» обязательно проставьте галочку «Attrib Auto-Fill (Auto-numeric) on Source»:

| l 🖉 🗋 🛸 🗋                                                                                                    | Bizagi Studio: CarRe            | servation on (local)\SQLEXPRESS | - = ×                        |
|----------------------------------------------------------------------------------------------------|---------------------------------|---------------------------------|------------------------------|
| Home Tools Configur                                                                                                    | ation Support                   |                                 | Style 🔹 Language 👻 🎯         |
| Image: Second second second | s Systems                       | Id 🔺 Name                       | Display Name External Source |
| Entities<br>Define your process data                                                                                                    | енеронания БД                   |                                 |                              |
| Organization<br>Define process participants                                                                                                    |                                 |                                 |                              |
| Systems<br>Connect with your systems                                                                                                    | Add Attribute to Virtual Entity | _ = ×                           |                              |
| Analysis<br>Define process metrics                                                                                                    | E- B R Attribute Configuration  | ний ld 🔹 👻                      |                              |
| Set your company colors and logo                                                                                                    | External Source FZid            |                                 |                              |
| Denne your secondy seconds                                                                                                    | V Attrib Auto-Fill (Auto-ru     | meric) on Source                |                              |
|                                                                                                    |                                 |                                 |                              |
|                                                                                                    |                                 |                                 |                              |
|                                                                                                    |                                 |                                 |                              |
|                                                                                                    |                                 |                                 |                              |
|                                                                                                    |                                 |                                 |                              |
| Web Server: BIZAGIBELL (IISServe                                                                                                    | er)                             |                                 |                              |

Смысл этого действия заключается в следующем: идентификатор записи должен присваиваться внешней СУБД в момент создания записи в таблице FactZatrat, и Bizagi не может «угадать» значение идентификатора. Признак «Attrib Auto-Fill...» подсказывает Bizagi, что при переносе данных из собственной во внешнюю базу необходимо сначала создать там новую запись, получить значение идентификатора, после этого прописать его в собственной базе и только затем скопировать остальные данные из собственной во внешнюю базу.

Сконфигурируйте оставшиеся поля. Поле Тип затрат:

![](_page_39_Figure_4.jpeg)

#### Сумма затрат:

![](_page_40_Picture_1.jpeg)

#### Виртуализация настроена.

## Протестируйте:

![](_page_40_Figure_4.jpeg)

Тестирование запускается кнопкой «StartTest»:

![](_page_41_Picture_1.jpeg)

Проверьте, как виртуализация ведет себя в процессе.

Убедитесь, что таблица FactZatrat пуста:

| 🍢 Microsoft SQL Server Management Studio Expre    | 55    |                    |                               |         | _ 8 ×      |
|---------------------------------------------------|-------|--------------------|-------------------------------|---------|------------|
| <u>File Edit View Query Designer Tools Window</u> | ⊆omm  | unity <u>H</u> elp |                               |         |            |
| 🗄 🔔 New Query   🛅   💦   📂 🐏 🐏 🔛 🥔   🕃             | à 📰 🖁 | è 🎼 🚰 🖕            |                               |         |            |
| 🗄 🔢 🕺 📰 Change Type 🕶 🕴 🔞 [ 🗄 肯                   | 1 🖄 🛓 | _                  |                               |         |            |
| Object Explorer 🗸 🕂 🗙                             | BIZ   | GIBELL\SQdbo.F     | actZatrat                     |         | <b>-</b> X |
| 92 9 <u>2</u> = T                                 | ľ     | FZid               | FZtz                          | FZsumma |            |
| 🖃 🐻 BIZAGIBELL\SQLEXPRESS (SQL Server 9.0.3042 -  | *     | NULL               | NULL                          | NULL    |            |
| Databases                                         |       |                    |                               |         |            |
| Jystem Databases                                  |       |                    |                               |         |            |
| Database Diagrams                                 |       |                    |                               |         |            |
| 🗆 🧰 Tables                                        |       |                    |                               |         |            |
| 🕀 📴 System Tables                                 |       |                    |                               |         |            |
| 🕀 🛄 dbo.FactZatrat                                |       |                    |                               |         |            |
| Tiews                                             |       |                    |                               |         |            |
| 🗉 🤖 Synonyms                                      |       |                    |                               |         |            |
| 🕀 🧰 Programmability                               |       |                    |                               |         |            |
| GorBecorruption                                   |       |                    |                               |         |            |
| Carreservation     Test DeployTest                |       |                    |                               |         |            |
| 🕀 🚞 Security                                      |       |                    |                               |         |            |
| 🗉 🧰 Server Objects                                |       |                    |                               |         |            |
|                                                   |       |                    |                               |         |            |
| 🗄 📴 Management                                    |       |                    |                               |         |            |
|                                                   |       |                    |                               |         |            |
|                                                   |       |                    |                               |         |            |
|                                                   |       |                    |                               |         |            |
|                                                   |       |                    |                               |         |            |
|                                                   |       |                    |                               |         |            |
|                                                   |       |                    |                               |         |            |
|                                                   |       |                    |                               |         |            |
|                                                   |       |                    |                               |         |            |
|                                                   |       |                    |                               |         |            |
|                                                   |       |                    |                               |         |            |
|                                                   |       |                    |                               |         |            |
|                                                   |       |                    |                               |         |            |
|                                                   | 14 4  | 0 of 0             | ▶ <b>)   ▶</b> ≅   <b>(</b> ■ |         | 1          |
| Ready                                             |       |                    |                               |         |            |

Запустите новый процесс. Введите несколько записей затрат и кликните «Дальше»:

| 🚰 Bizagi - Microsoft Internet Explorer     |                                                                                                    |                                    |                                   |
|--------------------------------------------|----------------------------------------------------------------------------------------------------|------------------------------------|-----------------------------------|
| Файл Правка Вид Избранное Сервис С         | Іправка                                                                                                    |                                    | 🥂                                 |
| 🔇 Назад 🝷 🕥 👻 😰 🏠 🔎 Поиск 👷                | Избранное 🥙 🝰 🍡 🛃 🚳                                                                                                    |                                    |                                   |
| Адрес: 🕘 http://bizagibell/CarReservation/ |                                                                                                    |                                    | ▼ Ссылки »                        |
| bizagi                                     | Процессы Анализ Админи                                                                                                    | стрирование Сервис Выход           | Q )                               |
| 🔄 Процессы Bizagi 🔗 🕞                      | App - CarOrder - Выполнить рейс                                                                                              |                                    | )                                 |
| Просроченные (4)                           |                                                                                                    |                                    |                                   |
|                                            |                                                                                                    |                                    |                                   |
|                                            | Время подачи:                                                                                                    |                                    |                                   |
|                                            | Место подачи: о                                                                                                    | фис                                |                                   |
|                                            | Маршрут: а                                                                                                    | зропорт                            |                                   |
|                                            | Пассажиры:                                                                                                    |                                    |                                   |
|                                            | заграгы.                                                                                                    |                                    |                                   |
|                                            | Удалить Тип затрат                                                                                                    | Документ                           | Сумма                             |
|                                            | Удалить бензин 💌                                                                                                    | документ 123                       | 123,00                            |
|                                            | Удалить шиномонтаж -                                                                                                    | документ 456                       | 456,00                            |
|                                            |                                                                                                    |                                    | Итого: 579,00р.                   |
|                                            | Еще Затраты                                                                                                    |                                    |                                   |
|                                            | Сохранить Дальше >>                                                                                                    |                                    |                                   |
|                                            | Номер процесса:<br>Плановая дата завершения:<br>Инициирован:<br>Текущий ответственный:<br>Ответственный за текущее действие: | 52<br>27.07.2012<br>admon<br>admon | Пожалуйста заполните поля формы.  |
| 😪 Умные папки 😪                            |                                                                                                    |                                    |                                   |
| 🗿 Папки Bizagi 🕢                           | 6                                                                                                    |                                    |                                   |
| 🞾 Запросы Bizagi 😗                         | ЗАЛАНИЯ                                                                                                    |                                    |                                   |
| мпали ические запросы                      | Машина выделена                                                                                                    |                                    | X 🔽                               |
|                                            |                                                                                                    | Administrator admon (Etc.          | AUTC) [ 27 Июль 2012 г. [ 7:54 PM |
| E I 0T0B0                                  |                                                                                                    |                                    | 😼 местная интрасеть               |

Учтите: до того, как нажата кнопка «Дальше», шаг процесса, а вместе с ним и транзакция, не завершатся, и данные не будут записаны ни в собственную, ни во внешнюю базу данных.

Проверяем содержимое таблицы Expenses в собственной базе данных проекта – видим две новых записи:

| 🍢 Microsoft SQL Server Management Studio Expre                                                                                                    | 55    |                    |               |           |          |       | . 8 ×      |
|----------------------------------------------------------------------------------------------------|-------|--------------------|---------------|-----------|----------|-------|------------|
| Eile Edit View Query Designer Tools Window                                                                                                    | ⊆omm  | unity <u>H</u> elp |               |           |          |       |            |
| 😫 New Query   🕞   💦   🚅 🐏 🔩 🗐   🕃                                                                                                    | a 🗉 🖁 | Þ 🎼 😁 🖕            |               |           |          |       |            |
| 🗄 🐮 🏢 🕺 🔠 Change Type 🕶 📍 🤫 [ 🔚 🍵                                                                                                    | 1 🖄 📮 |                    |               |           |          |       |            |
| Object Explorer 🗸 🗣 🗙                                                                                                    | BIZ   | \GIBELL\SQ dba     | .Expenses Sum | nary      |          |       | <b>•</b> X |
| 2 1 1 T                                                                                                    | r     | ExpType            | Document      | Amount    | CarOrder | ExtId |            |
| 🖅 🔝 dbo.ENTITYSCHEMA 📃                                                                                                    | •     | 101                | чек           | 800,0000  | 51       | 2     |            |
| Image: Image: |       | 102                | квитанция     | 1280,0000 | 51       | 3     |            |
| dbo.ENTLOGOPTYPE     dbo.ENVIDONMENITYPE                                                                                                    |       | 102                | документ 456  | 456,0000  | 52       | 1001  |            |
| H dbo.ERDIAGRAM                                                                                                    |       | 101                | документ 123  | 123,0000  | 52       | 1002  |            |
| Image: Image: | *     | NULL               | NULL          | NULL      | NULL     | NULL  |            |
| Image: Image: |       |                    |               |           |          |       |            |
| dbo.Expenses_EntityKey                                                                                                    |       |                    |               |           |          |       |            |
| dbo.ExpType     EntityKey                                                                                                    |       |                    |               |           |          |       |            |
| ∃ dbo.FACT                                                                                                    |       |                    |               |           |          |       |            |
| 🕀 🛄 dbo.FACTLOG                                                                                                    |       |                    |               |           |          |       |            |
| dbo.FACTLOGOPTYPE                                                                                                    |       |                    |               |           |          |       |            |
| dbo.FACTRELATIONTYPE                                                                                                    |       |                    |               |           |          |       |            |
|                                                                                                    |       |                    |               |           |          |       |            |
| dbo.FORMCLASS                                                                                                    |       |                    |               |           |          |       |            |
|                                                                                                    |       |                    |               |           |          |       |            |
| dbo.FUNCTIONALAREA                                                                                                    |       |                    |               |           |          |       |            |
| dbo.FUNCTIONALAREAPOSITI                                                                                                    |       |                    |               |           |          |       |            |
| 🗉 💷 dbo.GLOBALSETTINGS 🔤 🚺                                                                                                    |       |                    |               |           |          |       |            |
| 🛨 🛄 dbo.GRCOUNTER                                                                                                    |       |                    |               |           |          |       |            |
|                                                                                                    |       |                    |               |           |          |       |            |
| Image: Image: |       |                    |               |           |          |       |            |
| 🛨 📃 dbo.GRDIMENSION                                                                                                    |       |                    |               |           |          |       |            |
| dbo.GRPHASEINSTANCE                                                                                                    |       |                    |               |           |          |       |            |
| dbo.GRREPORTSET                                                                                                    |       |                    |               |           |          |       |            |
|                                                                                                    |       |                    |               |           |          |       |            |
|                                                                                                    |       |                    |               |           |          |       |            |
|                                                                                                    |       |                    |               |           |          |       |            |
| 🕀 🛄 dbo.HOLIDAYSET                                                                                                    |       |                    |               |           |          |       |            |
| 🕀 🔲 dbo.JOB                                                                                                    |       |                    |               |           |          |       |            |
| 🛨 🛄 dbo.JOBLOG                                                                                                    |       |                    |               |           |          |       |            |
| 🛨 📰 dbo.JOBRUNNING 📃                                                                                                    |       | 1                  |               | 1         |          |       |            |
|                                                                                                    |       | 1 of 4             |               |           |          |       |            |
| Ready                                                                                                    |       |                    |               |           |          |       |            |

Обратите внимание: идентификатор ExtId у новых записей получил значения 1001, 1002 в соответствии с правилом, заданным нами при создании таблицы FactZatrat –механизм, описанный на стр. 40, работает.

Проверяем содержимое таблицы FactZatrat и видим, что данные попали и в нее:

| KMicrosoft SQL Server Management Studio Expr  | ess            |                      |           |                         |              | _ & ×      |
|-----------------------------------------------|----------------|----------------------|-----------|-------------------------|--------------|------------|
| Eile Edit Yiew Query Designer Tools Window    | v <u>⊂</u> omr | munity <u>H</u> elp  |           |                         |              |            |
| 🔛 New Query   🕞   💦   📁 🐏 🖳 🥔                 | ) 🖬 🕯          | 🎐 🎉 🚰 💂              |           |                         |              |            |
| : 😢 🏢 🕺 📰 Change Type 🔹 🣍 🔃 📍                 | - A            | -                    |           |                         |              |            |
| Object Explorer 🚽 🗸 🗸                         | BIZ            | ™<br>AGIBELL\SQdbo.I | actZatrat | BIZAGIBELL\SQ dbo.Expen | nses Summary | <b>→</b> X |
| 99 9 <u>9</u> = T                             |                | FZid                 | FZtz      | FZsumma                 |              |            |
| E 🐻 BIZAGIBELL\SQLEXPRESS (SQL Server 9.0.304 | •              | 1001                 | 102       | 456,00                  |              |            |
| 🖃 🧰 Databases                                 |                | 1002                 | 101       | 123,00                  |              |            |
| System Databases                              | *              | NULL                 | NULL      | NULL                    |              |            |
|                                               |                |                      |           |                         |              |            |
| 🗆 🧰 Tables                                    |                |                      |           |                         |              |            |
| System Tables                                 |                |                      |           |                         |              |            |
| + do.ractatrat                                |                |                      |           |                         |              |            |
| + 🧰 Views                                     |                |                      |           |                         |              |            |
| 🗄 🧰 Synonyms                                  |                |                      |           |                         |              |            |
| Programmability     Security                  |                |                      |           |                         |              |            |
| CarReservation                                |                |                      |           |                         |              |            |
| 😟 🧰 Database Diagrams                         |                |                      |           |                         |              |            |
| Tables     Custom Tables                      |                |                      |           |                         |              |            |
| Jystem Tables     June 1 and the ALARM        |                |                      |           |                         |              |            |
| H dbo.ALARMJOBLOG                             |                |                      |           |                         |              |            |
| dbo.ALARMJOBRECIPIENTLOG                      |                |                      |           |                         |              |            |
| dbo.ALARMLAPSEMODE                            |                |                      |           |                         |              |            |
|                                               |                |                      |           |                         |              |            |
| 🕀 🛄 dbo.ALARMSENDMODE                         |                |                      |           |                         |              |            |
| dbo.ALLOCPRINCIPLE                            |                |                      |           |                         |              |            |
| do.APPLICATION     do APEA                    |                |                      |           |                         |              |            |
| do.ASSEMBLY                                   |                |                      |           |                         |              |            |
| I dbo.ASSEMBLYCLASS                           |                |                      |           |                         |              |            |
| dbo.ASSIGNATIONLOG     dbo.ASSIGNATIONMETHOD  |                |                      |           |                         |              |            |
| db.ASSIGNATIONNELHOD     db.ASSIGNATIONNULE   |                |                      |           |                         |              |            |
|                                               |                |                      |           |                         |              |            |
| dbo.ASSIGNEEOPERATION                         |                |                      |           |                         |              |            |
|                                               | 14 4           | 1 of 2               |           | Cell is Read Only.      |              |            |
| Ready                                         |                |                      |           |                         |              |            |

И последнее: не думайте, что виртуализация работает только в одну сторону – из собственной базы данных проекта во внешнюю.

Посмотрим, что будет, если изменить данные во внешней системе. Исправьте поле FZtz в обеих записях на 103:

![](_page_43_Picture_4.jpeg)

Проверьте содержимое таблицы Expenses – ничего не изменилось. И не должно было измениться – данные в собственной базе автоматически обновляются, как только к ним обратится приложение Bizagi. Чтобы это проверить, добавьте список затрат на форму задачи «Машина выделена». Запустите приложение и выполните эту задачу для экземпляра процесса, для которого только что вводили затраты на шаге «Выполнить рейс»:

| 🏄 Bizagi - Microsoft Internet Explorer        |                                                                                                    |                               | _ <u>-</u>   × |
|-----------------------------------------------|----------------------------------------------------------------------------------------------------|-------------------------------|----------------|
| Файл Правка <u>В</u> ид <u>И</u> збранное Сер | рвис <u>С</u> правка                                                                                                    |                               | 1              |
| 🚱 Назад 🝷 🕤 👻 📓 🐔 🔎 По                        | иск 📌 Избранное 🔗 🈥 - 🚴 🚍 🦓                                                                                                    |                               |                |
| Адрес: 🙆 http://bizagibell/CarReservation/    | 1                                                                                                    | ▼ Cc                          | ылки »         |
| bizagi 🦳                                      | Процессы Анализ Администрирование Сервис Выход                                                                                                    | Q )                           |                |
| 🔄 Процессы Віzagi 🛛 🖓 🧠                       | Арр - CarDrder - Машина выделена                                                                                                    | (SE)                          |                |
| 🕨 🈋 Просроченные (5)                          |                                                                                                    |                               |                |
|                                               |                                                                                                    |                               |                |
|                                               | Время подачи:                                                                                                    |                               |                |
|                                               | Место подачи: офис                                                                                                    |                               |                |
|                                               | Маршрут: азропорт                                                                                                    |                               |                |
|                                               | Пассажиры:                                                                                                    |                               |                |
|                                               | Затраты:                                                                                                    |                               |                |
|                                               | Удалить Тип затрат Документ                                                                                                    | Сумма                         |                |
|                                               | Удалить штраф 💽 документ 123                                                                                                    | 123,00                        |                |
|                                               | Удалить штраф 🗸 документ 456                                                                                                    | 456,00                        |                |
|                                               |                                                                                                    | Итого: 579,00р.               |                |
|                                               | Add Затраты                                                                                                    |                               |                |
|                                               | Сохранить Дальше >>                                                                                                    |                               |                |
|                                               | Номер процесса: 52<br>Плановая дата завершения: 27.07.2012<br>Инициирован: admon<br>Текущий ответственный: admon<br>Ответственный за текущее действие: | Тип затрат                    |                |
| 🙀 Умные папки 🛛 🖓                             |                                                                                                    |                               |                |
| 🚰 Папки Bizagi 🛛 😚                            | i i i i i i i i i i i i i i i i i i i                                                                                                    |                               |                |
| 🔎 Запросы Bizagi 💮                            |                                                                                                    |                               |                |
| Аналитические запросы                         | Powered by                                                                                                    |                               | X 🖵            |
| • Итого срочных процессов: 5                  | Administrator [ admon (Etc                                                                                                    | зАЛТС) [ 30 Июль 2012 г. [ 14 | 1:23 AM        |
| 🕘 Готово                                      |                                                                                                    | 🕙 Местная интрасеть           |                |

Тип затрат изменился на «штраф», соответствующий идентификатору типа затрат, равному 103 – чего и следовало ожидать.

# 6. Автозаполнение

Видели как на вебсайтах авиакомпаний при вводе одной или двух букв выскакивает список подходящих городов или аэропортов? Удобно, что и говорить. В зависимости от размера справочника он может или статически загружаться в веб-форму, или динамически подгружаться с сайта. Например, относительно небольшой список городов можно загрузить полностью, а поиск подходящих названий улиц лучше делать, запрашивая карты Google или Яндекс. Этот интерфейсный элемент можно использовать и для поиска мастерданных, таких как сотрудники (с поиском по имени, фамилии, должности, номеру лицевого счета), договора (номер, название, контрагент) или, применительно к нашему демо-примеру, автомобили (номер, марка, цвет).

В этой части лабораторной работы мы реализуем автозаполнение для быстрого выбора автомобиля. Пусть гараж выполняет задачу «Принять заявку» по-прежнему с помощью стандартного контрола Bizagi, позволяющего добавлять автомобили «на лету», а на форме задачи «Одобрить заявку» сделаем выбор автомобиля через поле с автозаполнением.

Для этого нам понадобятся Bizagi User Fields (<u>http://wiki.bizagi.com/en/index.php?title=Userfields</u>) и jQuery UI (<u>http://jqueryui.com/autocomplete/</u>) – пожалуй самый популярный на сегодня javascript framework.

Откройте в браузере страничку <u>http://jqueryui.com/download/</u>. Чтобы не тащить в приложение все скрипты jQuery, снимите галочку Components – Toggle All и проставьте только галочку Autocomplete. Зависимые компоненты включатся автоматически:

![](_page_45_Picture_5.jpeg)

Выберите понравившуюся тему (предпросмотр тут: <u>http://jqueryui.com/themeroller/</u>) и кликните Download:

![](_page_46_Picture_1.jpeg)

Распакуйте скачавшийся архив и положите файлы в проект Bizagi так, как показано на картинке:

| <b>1</b>           |                                                        |                                 |        |                       |
|--------------------|--------------------------------------------------------|---------------------------------|--------|-----------------------|
| Мои                | 😂 C:\BizAgi\Xpress\Projects\CarReservation\WebA        | pplication\jquery\js            |        |                       |
| ментв              | Файл Правка Вид Избранное Сервис Справк                | a                               |        | n                     |
|                    | 🔇 Назад 👻 🌖 – 🏂 🔎 Поиск 🌔 Папки 🔛 -                    |                                 |        |                       |
|                    | Адрес: 🛅 C:\BizAgi\Xpress\Projects\CarReservation\Web4 | Application\jquery\js           |        | 💌 🄁 Переход           |
| лои<br>њютер       | Папки Х                                                | 📓 jquery-1.8.2.js               |        |                       |
|                    | T ComponentLibrary                                     | jquery-ui-1.9.1.custom.js       |        |                       |
|                    | 🛅 Database                                             | 🔏 jquery-ui-1.9.1.custom.min.js |        |                       |
|                    | Cons Cons Cons Cons Cons Cons Cons Cons                |                                 |        |                       |
| гетевое<br>ружение | 🕀 🧰 Domains                                            |                                 |        |                       |
|                    | EntityManager                                          |                                 |        |                       |
|                    | E C Scheduler                                          |                                 |        |                       |
|                    | 1 🔁 50A                                                |                                 |        |                       |
| сорзина            | 🗄 🧰 Tools                                              |                                 |        |                       |
|                    | Trace                                                  |                                 |        |                       |
|                    | WebApplication                                         |                                 |        |                       |
| Internet           | E C App                                                |                                 |        |                       |
| Explorer           | 🛅 App_Data                                             |                                 |        |                       |
|                    | 🖽 🧰 bin                                                |                                 |        |                       |
| <b>(b</b> )        | Cab                                                    |                                 |        |                       |
| ai Shudir          |                                                        |                                 |        |                       |
| igi scaai          | in docs                                                |                                 |        |                       |
|                    | 🗄 🧰 img                                                |                                 |        |                       |
|                    |                                                        |                                 |        |                       |
|                    | E 🛄 jquery                                             |                                 |        |                       |
|                    | Cos     So Smoothness                                  |                                 |        |                       |
|                    | 🛅 images                                               |                                 |        |                       |
|                    | 🗁 js                                                   |                                 |        |                       |
|                    | ⊞ 🚞 js                                                 |                                 |        |                       |
|                    | Localization     TP                                    |                                 |        |                       |
|                    |                                                        |                                 |        |                       |
|                    | 🛏 🖂 WorkPortal                                         |                                 |        |                       |
|                    | 06xerroe: 3 (Ceofo ano na avere: 4 50 EE)              |                                 | 362 KE |                       |
|                    | оовектов. Э (Своюдно на диске: 4,501 в)                |                                 | 302 ND | ј 😗 мои компьютер 💋 🦯 |
|                    |                                                        |                                 |        |                       |

![](_page_47_Picture_0.jpeg)

Теперь создайте технологический атрибут CarId, который будет хранить ключ (Id) выбранной записи из таблицы Car. Ссылочный атрибут Car содержит ровно тот же самый ключ записи, но Bizagi не позволяет accoциировать User Fields со ссылочными атрибутами, из-за этого и приходится идти на такие ухищрения:

| Home<br>Entity Relations<br>New | Attribute list fo | r CarOrder<br>s List                                                                                                    |      | Diagram                                                                                                    | x                                                                                                    | - 5 X |
|---------------------------------|-------------------|----------------------------------------------------------------------------------------------------|------|----------------------------------------------------------------------------------------------------|----------------------------------------------------------------------------------------------------|-------|
| Master Param                    | Adva              | dd e Ren<br>Display Name<br>Parparta<br>Papensa nogawu<br>Aecto nogawu<br>Aecto nogawu<br>Aecto nogawu<br>Aapupgr<br>Jaccaxupta<br>Jacobeno<br>Dunistro<br>Inunistro<br>Matuunia<br>Aawana<br>Aasaa or<br>Car id | Nove | Jarpanel       Image: String       abc String       abc String       abc String       abc String       abc String       Image: String       Image: String | ↓     State       ∅     ∅       ∅     ∅       ∅     ∅       ∅     ∅       ∅     ∅       ∅     ∅       ∅     ∅       ∅     ∅       ∅     ∅       ∅     ∅       ∅     ∅       ∅     ∅       ∅     ∅       ∅     ∅       ∅     ∅       ∅     ∅ |       |
| 1                               | 0                 |                                                                                                    |      | Coryment                                                                                                    | Finish Cancel                                                                                                    |       |

Соответственно, на входе в задачу «Одобрить заявку» надо скопировать Car в CarId, а на выходе – наоборот:

|          |       |           | Configuratio             | n Sunnort  | Bizagi Studio: CarReservation on (local)\SQLEXPRESS | Style       | - = X        |
|----------|-------|-----------|--------------------------|------------|-----------------------------------------------------|-------------|--------------|
|          |       |           |                          | Support    |                                                     | Jyle        | · Language · |
| Modu     | ules  | Run       | 👫 GetCarīd               |            |                                                     | Soriating - |              |
| Vie      | w     | Pr        |                          |            |                                                     | Scripting 🖡 |              |
|          |       | _         | Properties               | Accient    | Design View                                         | <b>_</b>    | rents) + 🔫 🗕 |
|          |       | ļ         | Name :<br>GetCar         | Assignme   |                                                     |             |              |
|          |       | M NOR     |                          | Assignment | Andres - Bernove 🖸 Un 🛄 Down                        |             |              |
|          |       | m         | Display Name :<br>GetCar | X          | Variable Data                                       |             | _            |
|          |       |           | Description :            |            | CarOrder.CarId = CarOrder.Car.Id                    |             |              |
|          | 5     | 5         | GetCar                   |            |                                                     |             |              |
|          | rOrde | lsvəh     |                          |            |                                                     |             |              |
|          | ő     | KaH       |                          |            |                                                     |             |              |
|          |       | $\square$ |                          |            |                                                     |             |              |
|          |       | ¥         |                          |            |                                                     |             |              |
|          |       | apa       |                          |            |                                                     |             |              |
|          |       |           |                          | 0          | OK Cancel                                           |             |              |
|          |       |           |                          |            |                                                     | •           |              |
|          |       |           | 9                        |            |                                                     | Cancel      |              |
|          |       |           | V                        |            |                                                     |             |              |
|          |       |           |                          |            |                                                     |             |              |
|          |       |           |                          |            |                                                     |             |              |
| <b>_</b> |       |           |                          |            |                                                     |             |              |

![](_page_48_Figure_2.jpeg)

Создайте User Field, кликнув сначала по закладке «Tools», а затем по кнопке «User Fields»:

![](_page_49_Figure_1.jpeg)

Кликните по плюсику, чтобы создать новый User Field, придумайте для него название (Name) и описание (Description):

![](_page_49_Figure_3.jpeg)

Использовать его мы будем исключительно для полей типа Integer:

|                   | anna 🗋 🖬        | Configuration Surgert             | Bizagi Studio: CarReservat                                                                                                    | ion on (local)\SQLE) | KPRESS _ a X                |
|-------------------|-----------------|-----------------------------------|----------------------------------------------------------------------------------------------------|----------------------|-----------------------------|
| abc<br>User Field | is Scripting Fu | fx<br>nctions                     |                                                                                                    |                      | Style * Language * 🌚        |
|                   | Jser Interface  |                                   | User Field Data Type                                                                                                    | _ = ×                |                             |
| Carlorder         | User Fields     | oздание заяжи<br>Name<br>▶ CarRef | Integers Big integer Circle for the series of the series of the series o | Cancel               | Activity Actions (Events) - |
| •                 |                 |                                   |                                                                                                    |                      |                             |

Настал час настоящих программеров! Кликните по полю Edit Code в правом верхнем углу окна:

![](_page_50_Figure_3.jpeg)

Перед вами начальное приближение кода: если поле редактируемое (FieldInfo.Editable), вставляем в HTMLстраничку элемент <input> (строка 3), иначе просто выводим значение атрибута (строка 5). Строки с 6 по 10 – проверка для поля, обязательного для ввода (FieldInfo.Required):

![](_page_51_Picture_1.jpeg)

Меняем алгоритм генерации редактируемого поля:

![](_page_51_Picture_3.jpeg)

Этот же код в виде, удобном для copy-paste:

```
FieldResponse.Label = FieldInfo.DisplayName;
     (FieldInfo.Editable) {
      FieldResponse.AppendText("<script src='../../jquery/js/jquery-1.8.2.js'></script>");
FieldResponse.AppendText("<script src='../../jquery/js/jquery-ui-1.9.1.custom.min.js'></script>");
FieldResponse.AppendText("<link rel='stylesheet' href='../../jquery/css/smoothness/jquery-ui-
1.9.1.custom.min.css' />'
                                                    י ( "
      var carArray = ""
var carValue = ""
     var carvalue = "";
var carList = CEntityManager.GetEntity("Car").GetEntityList("", "", "", "");
for (var i = 0; i < carList.Length; i++) {
  var key = carList[i].SurrogateKeyValue;
  var value = carList[i].Attributes("Color").Value + " " +
      carList[i].Attributes("Model").Value + " " + carList[i].Attributes("Reg
  if (key == FieldInfo.Value)
      carValue = value;
                                                                                                              + carList[i].Attributes("RegNo").Value;
            carValue = value;
if (i)
            carArray += ",";
carArray += "{id: " + key + ", value: '" + value + "'}";
   }
var carId = FieldInfo.BAName;
var carDescr = carId + "Descr";
FieldResponse.AppendText("<input id='" + carId + "' name='" + carId + "' value='" + FieldInfo.Value
"' type='hidden' />");
FieldResponse.AppendText("<input size='50' id='" + carDescr + "' value='" + carValue + "' />");
FieldResponse.AppendText("<script> \
var cars = [" + carArray + "]; \
$(function() { $('#" + carDescr + "').autocomplete({ \
        delay: 0, minLength: 1, source: cars, \
        change: function(event,ui) { \
        if (ui item == null) \
        }

      3
            if (ui.item == null) \
    { $('#" + carId + "').val(null); $('#" + carDescr + "').val(''); } \
            { $('#" + carId + "').val(null); $('#"
else \
    $('#" + carId + "').val(ui.item.id); \
             return false; \
      })
})
})
                `" +
         </script>");
élse
      FieldResponse.Text = FieldResponse.Encode(FieldInfo.Value);
if (FieldInfo.Required)
Ł
      FieldResponse.ValidationCode = "GetValue('" + FieldInfo.BAName + "') == ''';
      FieldResponse.ValidationMessage = FieldInfo.DisplayName +
                                                                                                                                     could not be empty.";
3
```

Комментарии к коду: прежде всего вставляем в HTML скрипты и файл стилей jQuery. Текущий каталог, относительно которого прокладывается путь к скриптам,- WebApplication/App/ListaDetalle.

Затем извлекаем из таблицы Car все записи и делаем из них javascript-массив carArray, содержащий идентификаторы (id) и атрибуты Color, Model, RegNo, состыкованные в одну строку (value). Попутно находим и запоминаем (carValue) атрибуты записи, соответствующей текущему значению поля CarId (FieldInfo.Value), чтобы отобразить их на экране.

Помещаем в HTML два поля: скрытое, хранящее значение CarId (carId) и видимое, в котором будут отображаться атрибуты (carDescr).

Оставшаяся часть кода – обращение к jQuery. Параметр delay задает время в миллисекундах между вводом символа пользователем и выводом подсказки; если бы мы извлекали данные запросом к серверу, его следовало бы задать, например, равным 300. Параметр minLength задает минимальное число символов; если бы данные приходилось запрашивать у сервера, его значение следовало бы задать, например, равным 2 или 3.

Функция change вызывается, если пользователь меняет значение атрибута. Если значение корректное (выбрано из списка), запоминаем идентификатор в поле CarId; если нет – обнуляем.

Осталось вставить User Field на форму. Откройте форму шага «Одобрить заявку», перетащите поле Car id на холст, измените тип поля на только что созданный User Field:

|                             |                                    | E                    | Bizagi Form Modeler                 | _ a x |
|-----------------------------|------------------------------------|----------------------|-------------------------------------|-------|
| Home                        |                                    |                      |                                     |       |
| Red                         | 6 📉 🗙 🗙 D                          | elete 🖉 Visible      |                                     |       |
| Save Copy                   | lo Convert To 🖽 R                  | lename 🥟 Editable    |                                     |       |
| From                        | Convertito                         | V Required           |                                     |       |
| Form                        | Element                            | Visual               |                                     |       |
| abl 🕶 123 💌                 |                                    | 🚮 • Aa • 💿 🖦 🖉 • 📾 🦓 | 0                                   |       |
| Data Binding                | <b>4</b>                           |                      |                                     |       |
| E-O App                     | <b>^</b>                           |                      |                                     |       |
| 🖨 🚞 CarOrder                |                                    |                      |                                     |       |
| 123 Carid                   |                                    | Заказ №              | abc                                 |       |
| 🛅 Время по                  | одачи                              | Заказ от             | 12:11:2012:21:48:19                 |       |
| -abc Bakas Nº               |                                    | Заказчик             | abc                                 |       |
| Заказ от                    |                                    | Poor as possive      | 10 11 0010 01.40-10                 |       |
|                             | <<br>•                             | Бремя подачи         | 12.11.2012 21.46.13                 |       |
| Properties                  | <del>,</del>                       | Место подачи         | abc                                 |       |
| 😑 Basic Information         |                                    | Маршрут              | abc                                 |       |
| Internal Name               | frm_Одобрить_зая                   | Пассажиры            | abc                                 |       |
| Display Name<br>Description | rm_Одобрить_зая<br>fm Одобрить зая |                      |                                     |       |
| Needs User Confir           | False                              |                      |                                     |       |
| Is Wizard                   | False                              | Тип машины           | value                               |       |
| E query FUIII               |                                    |                      |                                     |       |
|                             |                                    |                      |                                     |       |
|                             |                                    |                      | E                                   |       |
|                             |                                    | Одоорено             |                                     |       |
|                             |                                    | Carid                | 123                                 |       |
|                             |                                    |                      | (♥) Visible 		 model the form       |       |
|                             |                                    |                      | Citable                             |       |
| Basic Information           |                                    |                      | Required b ab Other                 |       |
|                             |                                    | frm_Одобрить_заявку  |                                     | ]     |
|                             |                                    |                      | Convertito 🖌 💼 User Fields 🖡 Carkei |       |

Исправьте подсказку к полю на «Автомобиль»:

| Home                                                                                                    |                 |                                                                             | Bizagi Form Modeler                  | - a x |
|----------------------------------------------------------------------------------------------------|-----------------|-----------------------------------------------------------------------------|--------------------------------------|-------|
| Save Copy<br>From                                                                                                    | Convert To      | <ul> <li>♥ Visible ▼</li> <li>✓ Editable ▼</li> <li>✓ Required ▼</li> </ul> |                                      |       |
| Form                                                                                                    | Element         | Visual                                                                      |                                      |       |
| □ [ <sup>xvz</sup> ] abl ▼ 123 ▼ ®®                                                                                                    | - 🖬 - 📑 - 强 - 1 | 4a • 💿 💩 🌒 • 🔝 🤱 📰                                                          | A                                    |       |
| Data Binding                                                                                                    | <b></b>         |                                                                             |                                      |       |
| E- () App<br>CarOrder<br>                                                                                                    |                 | Заказ №                                                                     | abc                                  |       |
| abc Bakas N?                                                                                                    | 11              | Заказ от<br>Заказчик                                                        | 12.11.2012 21:50:10<br>abc           |       |
|                                                                                                    | -               | Время подачи                                                                | 12.11.2012 21:50:10                  |       |
| Properties                                                                                                    | ф.              | место подачи                                                                | abc                                  |       |
| Basic Information                                                                                                    |                 | Маршрут                                                                     | abc                                  |       |
| Display Name C<br>Description                                                                                                    | Carid           | Пассажиры                                                                   | abc                                  |       |
| Help Lext<br>Render Type<br>Compared and the first state of the first state of the first state | CarOrder. Carld | Тип машины                                                                  | value                                |       |
| Visual Settings<br>Visible T<br>Editable T                                                                                                    | rue             | Одобрено                                                                    | J                                    |       |
| Hequired F                                                                                                    | alse            |                                                                             | 🔍 CarBef                             |       |
| E Advanced                                                                                                    |                 |                                                                             | C Curror                             |       |
| Basic Information                                                                                                    |                 |                                                                             | Drag elements here to model the form |       |
|                                                                                                    | frm_(           | Эдобрить_заявку                                                             |                                      |       |

Доведите процесс до шага «Принять заявку», выберите автомобиль через стандартный контрол Bizagi, снимите галочку «Принято», чтобы процесс вернулся обратно на шаг «Одобрить заявку», и кликните «Дальше»:

![](_page_54_Picture_1.jpeg)

Убедитесь, что на экране отображается выбранный нами автомобиль:

| 🚈 Bizagi - Microsoft Internet Explorer |                                                                    |                                                                             |                                         |                         |               |                                     | _ 8    | X        |
|----------------------------------------|--------------------------------------------------------------------|-----------------------------------------------------------------------------|-----------------------------------------|-------------------------|---------------|-------------------------------------|--------|----------|
| Файл Правка Вид Избранное Се           | ервис Справка                                                      |                                                                             |                                         |                         |               |                                     |        | <b>!</b> |
| 😋 • 🗇 - 🖹 🖹 🏠 🔎 🔶 🥹                    | 🔊 • 😓 🖬 🚳                                                          |                                                                             |                                         |                         |               |                                     |        |          |
| Адрес: 🕘 http://givemesomename/CarRe   | servation/                                                         |                                                                             |                                         |                         |               | 💌 🄁 Переход                         | Ссылки | 1 »      |
| bizagi                                 | Проце                                                              | ссы Анализ Админ                                                            | истрирование                            | Сервис Выход            |               | ۹ )                                 |        |          |
| 🔄 Процессы Віzagi 💮                    | Ann - CarO                                                         | rder - Плобоить заявку                                                      |                                         |                         |               |                                     | _      | 5        |
| 🕨 😋 Просроченные (1)                   | , the one                                                          | and a group in a survey                                                     |                                         |                         |               |                                     | _      |          |
|                                        |                                                                    |                                                                             |                                         |                         |               |                                     |        | F        |
|                                        | Заказ №:                                                           |                                                                             | 3.A-1001                                |                         |               |                                     |        |          |
|                                        | Заказ от:                                                          |                                                                             | 10 ноября 2012                          | r. 20:02                |               |                                     |        |          |
|                                        | Заказчик:                                                          |                                                                             | admon                                   |                         |               |                                     |        |          |
|                                        | Время подач                                                        | NC .                                                                        | 10 ноября 2012                          | r. 20:02                |               |                                     |        |          |
|                                        | Место подачи                                                       | c                                                                           | Софийская                               |                         |               |                                     |        |          |
|                                        | Маршрут:                                                           |                                                                             | Нижегородская                           |                         |               |                                     |        |          |
|                                        | Пассажиры:                                                         |                                                                             | аварийная бриг                          | ада                     |               |                                     |        |          |
|                                        | Тип машины:                                                        |                                                                             | лепковой                                |                         |               |                                     |        |          |
|                                        | Одобрено:                                                          |                                                                             | $\checkmark$                            |                         |               |                                     |        |          |
|                                        | Автомобиль                                                         |                                                                             | серебристая                             | Лада Калина Е 399 ВА 37 |               |                                     |        |          |
| (                                      | Сохранить                                                          | Дальше >>                                                                   |                                         |                         |               |                                     |        |          |
|                                        | Номер проц<br>Плановаяд<br>Инициирова<br>Текущий отн<br>Ответствен | есса:<br>ата завершения:<br>ан:<br>ветственный:<br>аный за текущее действие | 3A-1001<br>10.11.2012<br>admon<br>admon |                         |               | Пожалуйста заполните поля<br>формы. |        |          |
| 🙀 Умные папки 😗                        | 6                                                                  |                                                                             |                                         |                         |               |                                     |        |          |
|                                        |                                                                    |                                                                             |                                         |                         |               |                                     |        |          |
| Аналитические запросы                  |                                                                    |                                                                             |                                         | Powered by              |               |                                     | ×      |          |
|                                        |                                                                    |                                                                             |                                         | UIZUUI<br>Administrator | L admon (Ft-A | UTC) [ 12 HoreEm 2012 - [           | 0.501  | DM.      |
|                                        |                                                                    |                                                                             |                                         | Administrator           | acmon (Etc./  | отс) 12 ноябрь 2012 г.              | 9:581  | PM .     |
|                                        |                                                                    |                                                                             |                                         | J                       |               | S Noci nov vini pace ib             |        |          |

Поэкспериментируйте с вводом в поле, чтобы убедиться, что автозаполнение работает:

![](_page_55_Picture_1.jpeg)